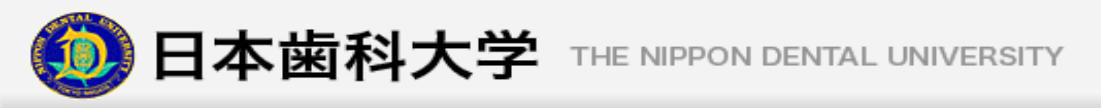

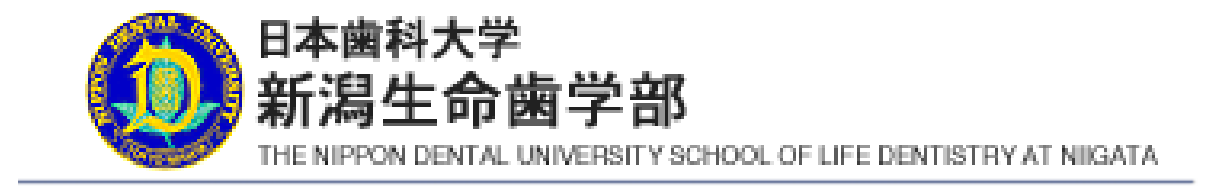

## NDU Mobile Application User's Guide

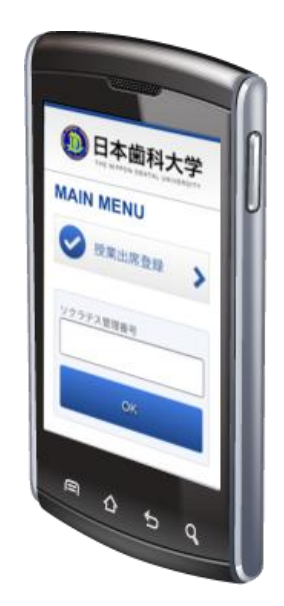

2020.4 Ver 5.0

Copyright (C) 2019 日本歯科大学新潟生命歯学部 All rights reserved.

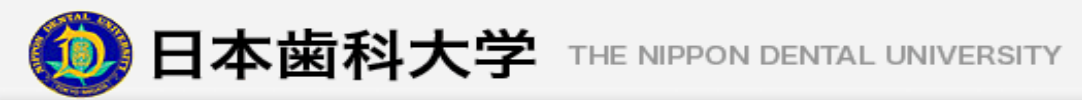

目次

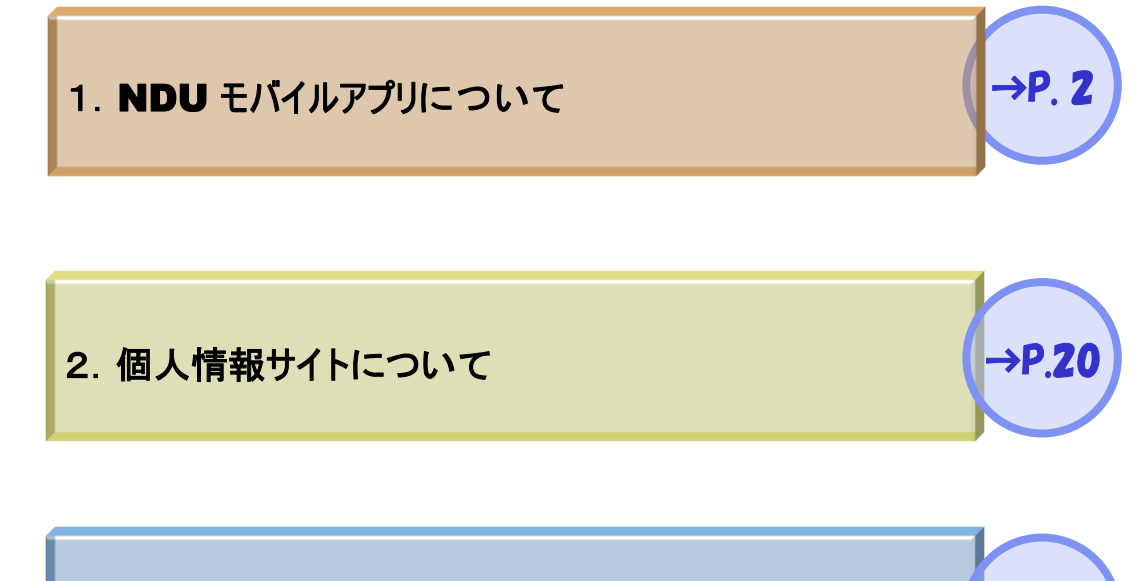

→P.26

3. 授業出席登録について

1

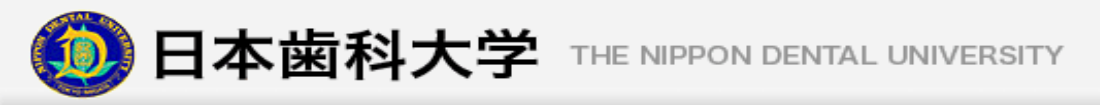

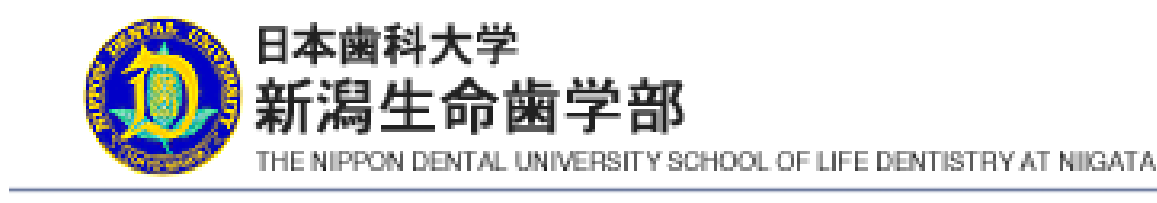

# 1. NDUモバイルアプリ について

2

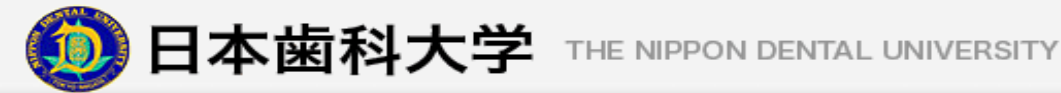

## 1. はじめに

## NDUモバイルアプリってなに?

NDUモバイルアプリ(NDU Mobile Application)とは、より快適な学生生活を提供するために 作成されたWebアプリケーションです。

### NDUモバイルアプリでできること 1.2

授業出席登録

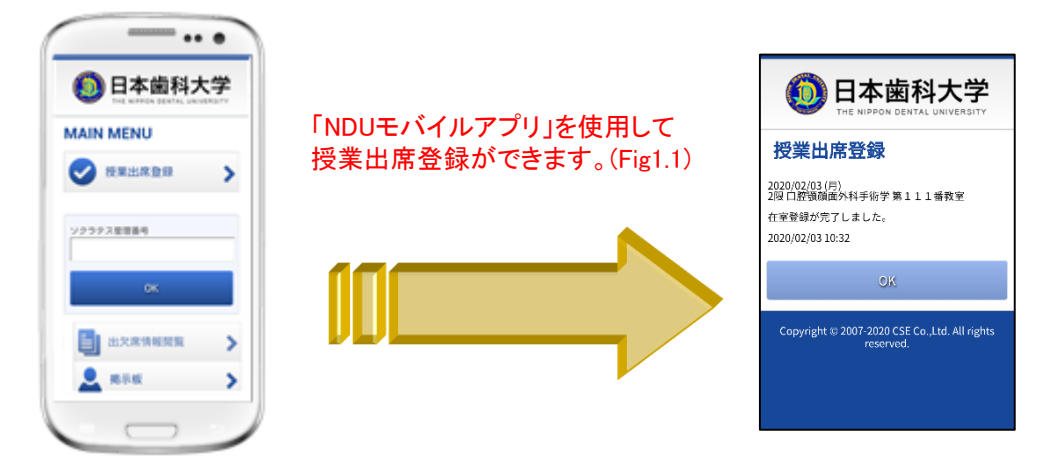

### Fig 1.1 授業出席登録

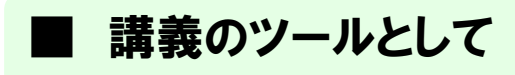

簡単操作でソクラテス型講義のツールとして利用できます。

### 1.3 セキュリティ対策は 第3者の使用防止 キーIDによる保護 定期的な在学チェックの本 紛失への対応 人認証 有効期限チェック 卒業後、退学後は使用不能に データの暗号化 データの漏洩防止

## 1.4 ご利用の前に

※ご利用の前に、必ずご確認下さい。

STEP① メールアドレスの確認

・メールアドレスを持っていない方 ・自分のメールアドレスが分からない方

スマートフォンで使用できるメールアドレスを持っていない方や、メールアドレスが分からない方は、 お手持ちの取扱説明書を参照し、事前にメールアドレスの登録及び確認を行って下さい。

### STEP② ブラウザの確認

動作保障ブラウザは標準ブラウザのみで、Androidが『Chrome』、iPhoneが『Safari』となります。 NDUモバイルアプリ使用申請サイトにアクセスする際には必ず上記の標準ブラウザを お使い下さい。

AndroidでOperaやFirefoxなどを既定のブラウザにしている方は解除して下さい。 解除方法は以下の通りです。

- 1. 設定→アプリ→ダウンロード→既定のブラウザに設定したアプリを選択
- 2.「デフォルトでの起動」の「設定を消去」を選択
- ※ 機種によっては上記方法と異なる場合がありますので、お手持ちの取扱説明書も 併せて確認して下さい。

### STEP③ 迷惑メール対策の確認

・迷惑メール対策をしている方 ※URL付きメールを拒否されている方も対象です。

メールが受信できない場合は、「メールの受信/拒否設定」が設定されている場合があります。 以下の方法を参考に、「ngt.ndu.ac.jp」からのメールが受信できるように設定をして下さい。

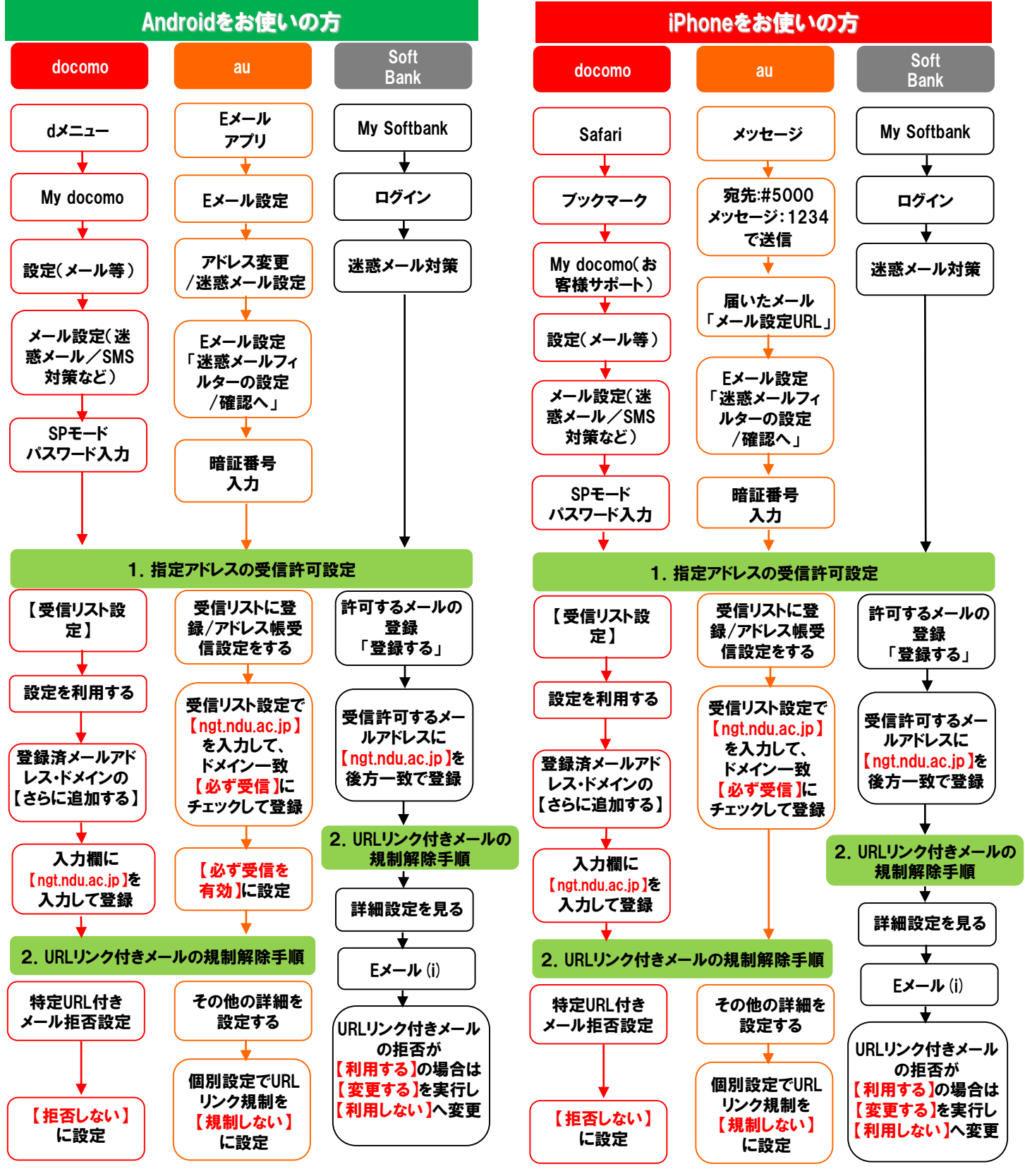

設定方法についてご不明な場合には、本誌を持参の上、お近くの各携帯電話ショップへお問い合わせ下さい。

5

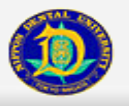

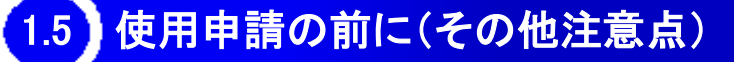

NDUモバイルアプリを申請・利用する前に、必ずお読み下さい!! (1)メールアドレスに関する注意点 NDUモバイルアプリを申請・利用するには、スマートフォンのメールアドレスを、RFC(IETFが定める インターネット技術に関する標準)が定義したメールアドレスの書式に準拠して下さい。RFCが定義 した書式に違反したメールアドレスを利用している場合、電子メールの送受信が出来ない場合が あります。 まず、メールアドレスローカルパート(注2参照)で利用可能な文字は次のようになります。 【利用可能文字一覧】 アルファベット: A-Z, a-z 数字:0-9 記号:!, #, \$, %, &, ', \*, +, -, /, =, ?, ^, \_, `, {, }, ~ (注1) アルファベット、数字、記号は全て半角 (注2) メールアドレスローカルパートとは「@docomo.ne.jp」「@ezweb.ne.jp」「@softbank.ne.jp」 それぞれの「@」左側の文字列です。 (注3) ドメイン名とは「@」以降の文字列です。 (注4) 携帯電話各社により利用できない文字がありますので、それらについては利用中の スマートフォン附属のマニュアルを参照して下さい。 次に、メールアドレスローカルパートの書式は次のようになります。 1文字以上64文字以下の「アルファベット」「数字」「記号」で構成されていること。 また、ドット「」も利用可能ですが制限事項があります。先頭、末尾、2文字以上連続での 使用は禁止されています。 以上からメールアドレスの書式とは次のようになります。 [アルファベット] or [数字] or [記号] @[ドメイン名] 次にメールアドレスとして利用可能な書式と利用不可能な書式の一例を示します。 (利用可) AaZz@docomo.ne.jp !A&\$z@ezweb.ne.jp A3%&&z@softbank.ne.jp (利用不可) .AABb@docomo.ne.jp(ドットが先頭にあるのでNG) AA!BB.@ezweb.ne.jp(ドットが@の直前にあるのでNG) aa..5b!@softbank.ne.jp(ドットが連続しているのでNG)

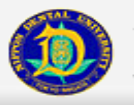

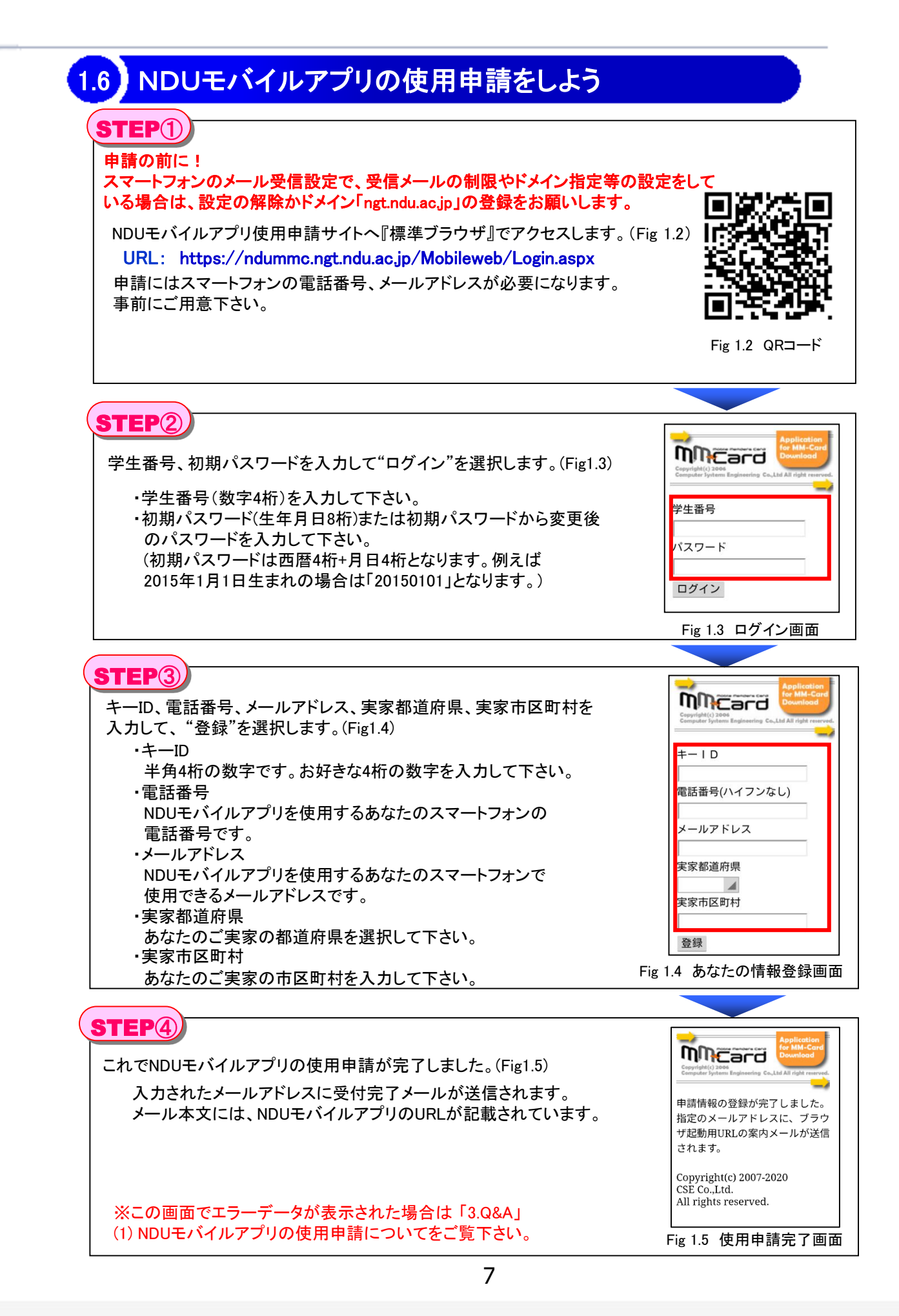

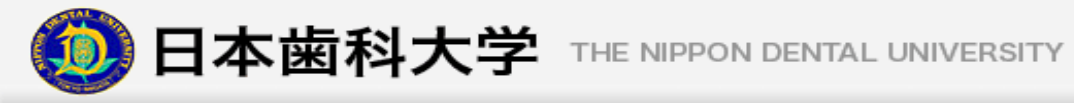

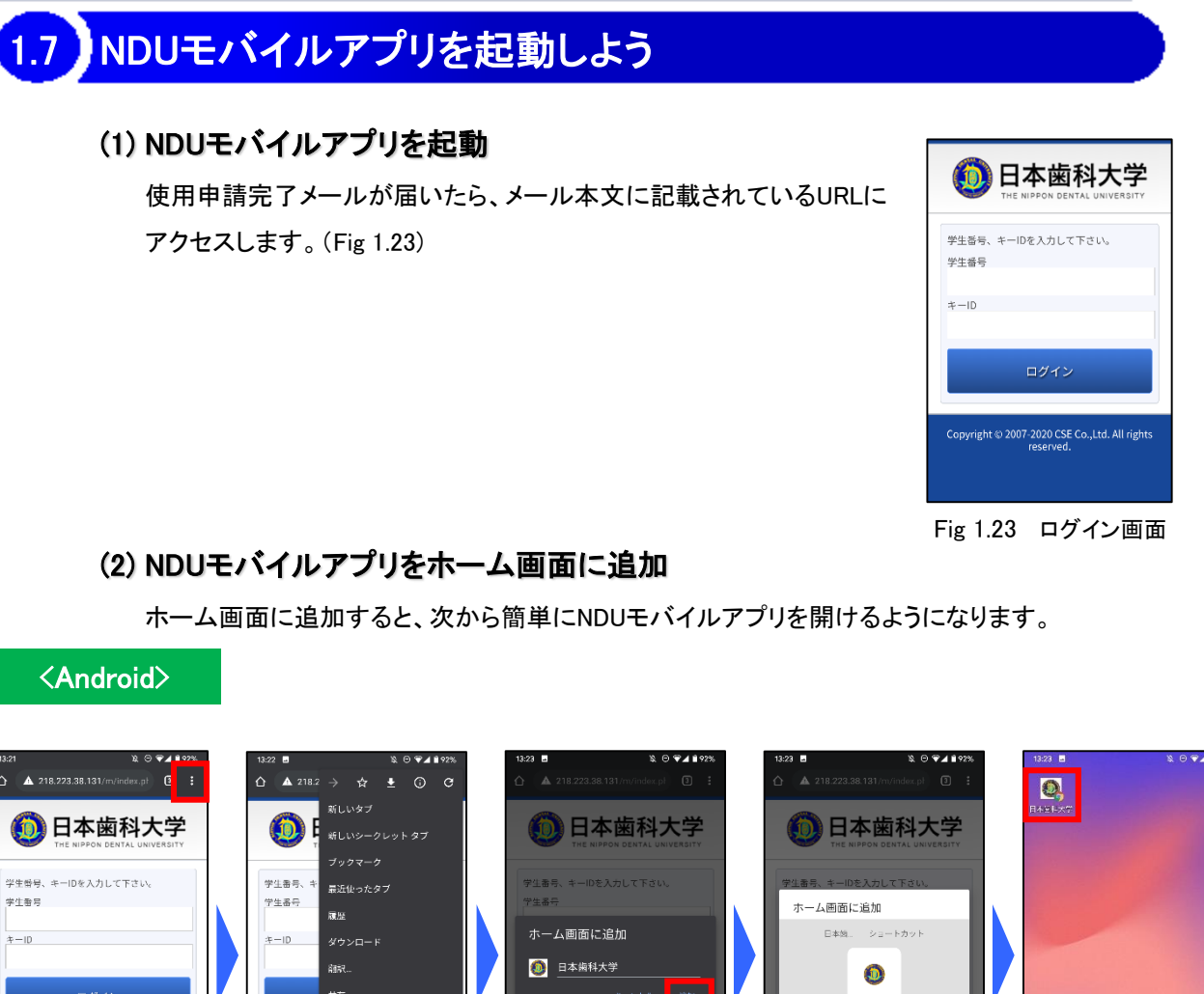

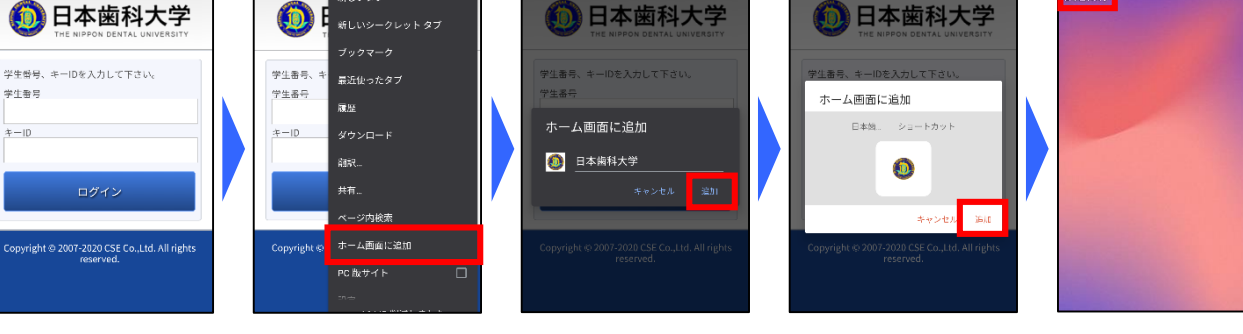

Fig 1.24 ホーム画面に追加

### < iPhone >

| AA         ■ 218.223.38.131         ⊘           | •••••••••••••••••••••••••••••••••••• | 978      | anti Sor<br>牛ヤ | Bank マ<br>ンセル オ       | 18118<br>(一ム画面に          | 追加          | 97%)—)<br>追加 | all SottBark • | 13:11 | 97% - |
|-------------------------------------------------|--------------------------------------|----------|----------------|-----------------------|--------------------------|-------------|--------------|----------------|-------|-------|
|                                                 |                                      | (        | C              | ) 日本進<br>http://      | <b>科大学</b><br>218.223.38 | 3.131/m/ind | ©<br>lex.php | 日本統計大学         |       |       |
| 学生番号、キーDを入力して下さい。<br>学生番号                       | コピー<br>リーディングリストに追加                  | <b>B</b> | この)<br>アイ:     | Aebサイトにすけ<br>1ンを追加します | fやくアクセス・<br>*            | できるように木     | -Angles      |                |       |       |
| ÷-D                                             | プックマークを追加<br>お気に入りに追加                | m<br>☆   |                |                       |                          |             |              |                |       |       |
| ログイン                                            | ページを検索                               | Q        | \$715          | 3 ð                   | か                        | đ           | $\propto$    |                |       |       |
| Convision t @ 2007 2020 CRE Co. Ltd. All rights | ホーム画面に追加                             | Œ        | AB             | た                     | な                        | は           | 空白           |                |       |       |
| reserved.                                       | マークアップ                               | ۲        | あい             | 5 . ŧ                 | Þ                        | 6           | =7           |                |       |       |
| < > <u>0</u> Ш С                                | プリント                                 | Ø        |                | ~                     | <u>5</u>                 | 、。?!        |              |                | 0     | LINE  |

Fig 1.25 ホーム画面に追加

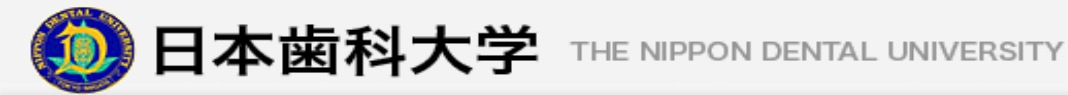

## 2. NDUモバイルアプリの機能について

## 2.1 「授業出席登録」

### (1) どんなことができるの?

授業出席登録とはNDUモバイルアプリを使って、手元で簡単に 出席登録を行うことができる機能です。(Fig 2.1)

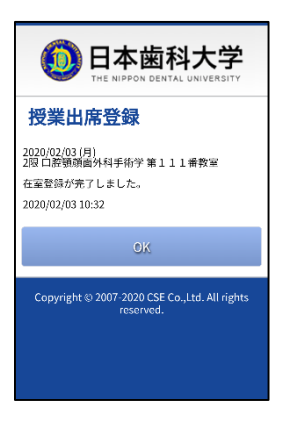

Fig 2.1 授業出席登録

### (2) 出席登録を行うには

1. 出席登録受付時間になったら、座席QRコードの読取またはメインメニューの"授業出席登録"を選択します。(Fig 2.2)

※詳細な操作方法は「3. 授業出席登録について」を参照して下さい。

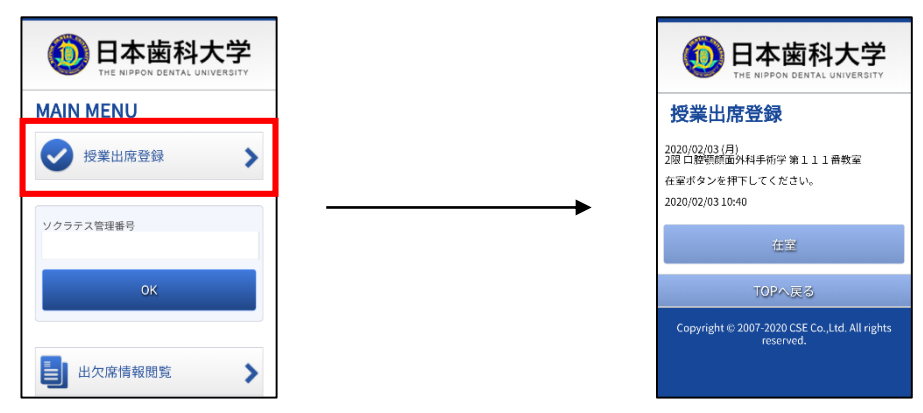

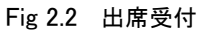

2. "在室"を選択して、出席を登録します。(Fig 2.3) 出席登録の完了後に、"OK"を選択するとメインメニューが表示されます。

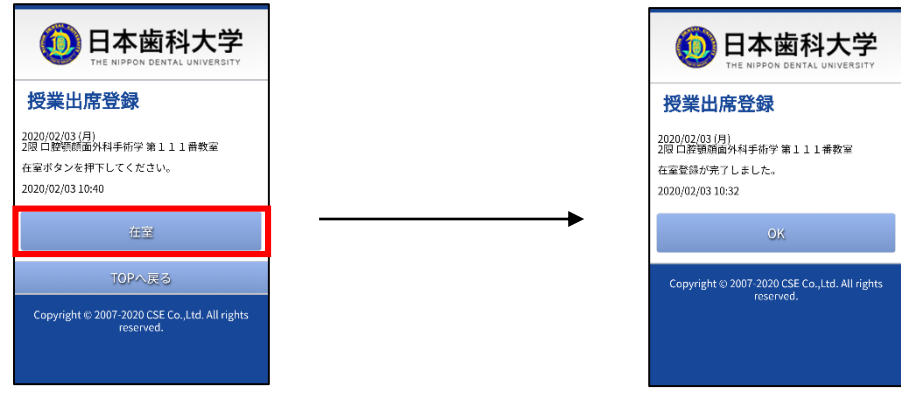

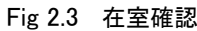

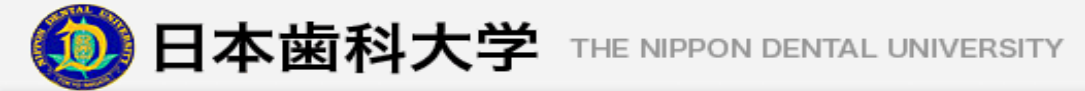

## 2.2 「ソクラテス授業」

### (1) どんなことができるの?

ソクラテス授業が実施された場合に、NDUモバイルアプリから設問に解答し、 採点結果を閲覧することができます。(Fig 2.4)

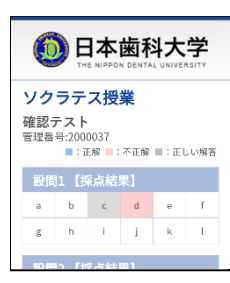

Fig 2.4 ソクラテス授業

### (2) ソクラテス授業を行うには

メインメニューの"ソクラテス管理番号"フォームに、
 先生から指示された管理番号を入力して"OK"を選択します。(Fig 2.5)

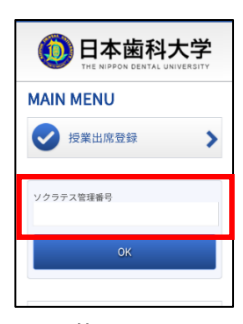

Fig 2.5 管理番号入力画面

2. 設問に対する解答を選択して、

先生から指示があったら"採点"を選択して下さい。(Fig 2.6)

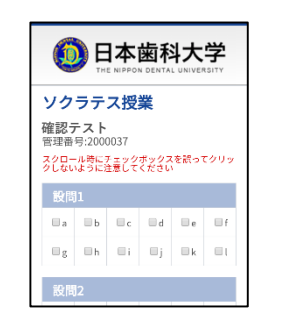

スクロール

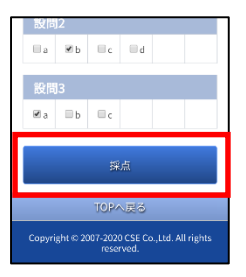

Fig 2.6 解答番号入力画面

3. あなたの解答が採点されます。

採点結果は右図のように表示されます。(Fig 2.7)

採点結果の意味は次のようになります。

青■:あなたの解答は正答です。

赤■:あなたの解答は誤答です。

黒■:あなたが誤答した問題の正解です。

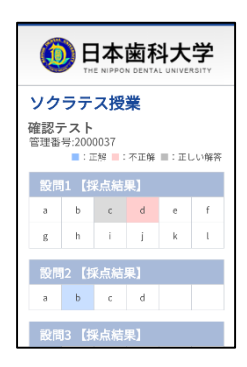

Fig 2.7 採点結果画面

10

## 2.3 「出欠席情報閲覧」

### (1) どんなことができるの?

あなたが履修している授業において、現在までの実施された授業の年間実施時間と総欠席時間、 また直近一週間前までの出欠席状況を表示します。(Fig2.8)

一週間以上前の出欠状況を確認したい場合は、個人情報サイトにて確認できます(「個人情報ページ」出欠情報閲覧を参照)。

授業実施総時間 … あなたが履修している授業について、実施した回数とその授業の授業時間に より集計します。

欠席総時間 … あなたが履修している授業の授業時間と欠席した回数により集計します。

※あなたが履修している授業が表示対象の為、履修している授業が実施されなかった日にちは表示いたしません。

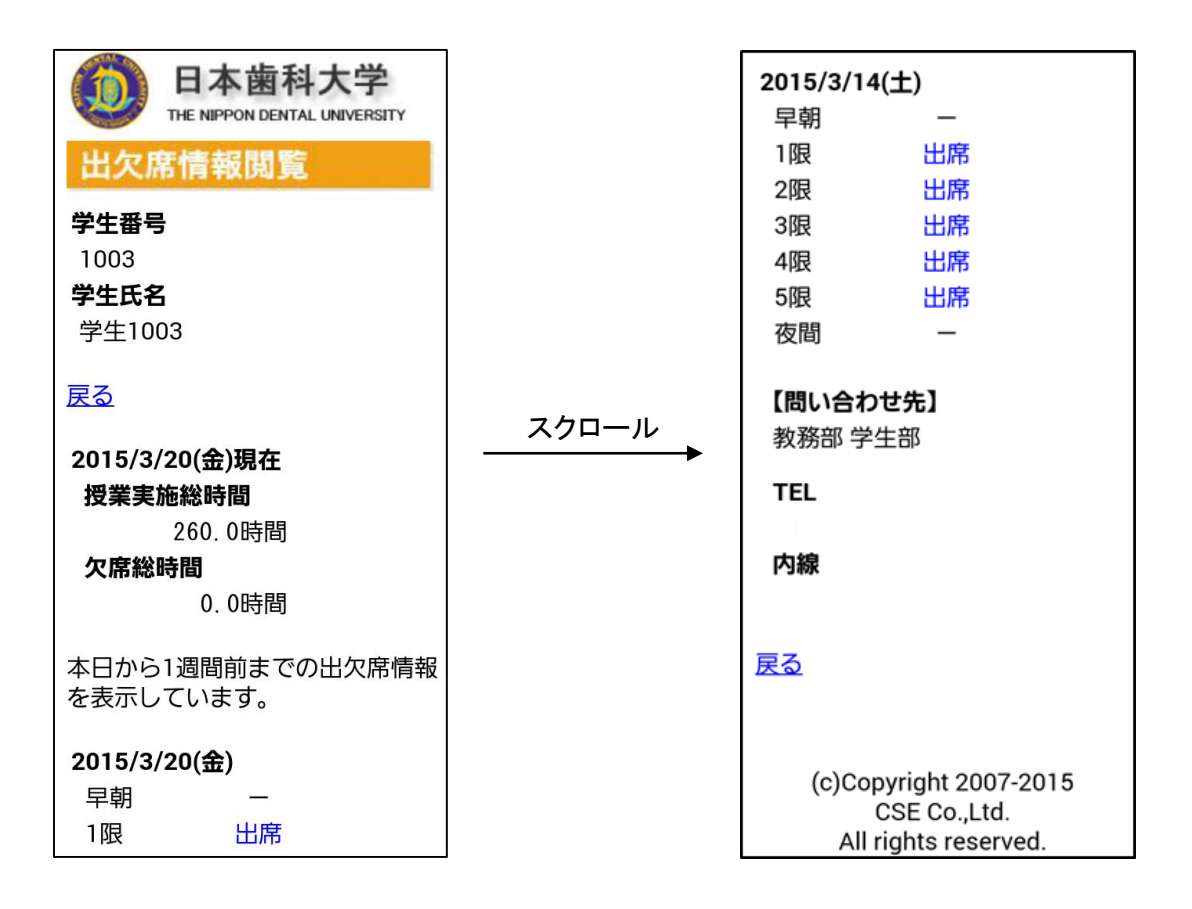

Fig 2.8 出欠席情報閲覧

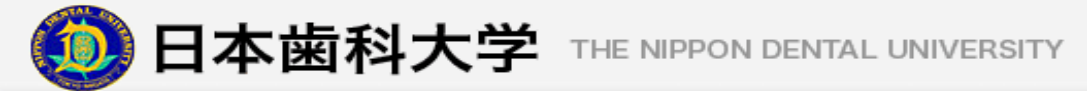

(2) 出欠席情報を閲覧するには

1. メインメニューから"出欠席情報閲覧"を選択します。(Fig 2.9)

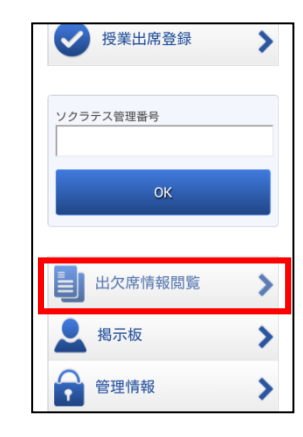

Fig 2.9 出欠席情報閲覧

- 2. 学生番号、パスワードを入力して"ログイン"を選択します。(Fig 2.10)
  - ・ログインID
     学生番号(数字4桁)を入力して下さい。
     ・パスワード
     パスワードを入力して下さい。
     (パスワードを変更していない場合、初期パスワードは
     西暦4桁+月日4桁となります。
    - 例えば2015年1月1日の場合は「20150101」。)

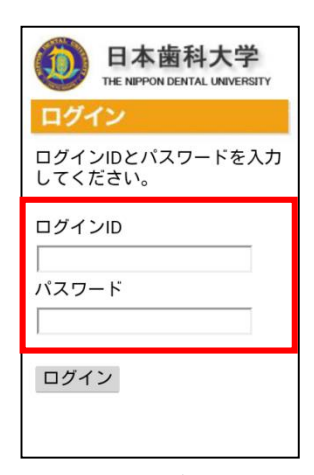

Fig 2.10 ログイン画面

3. メインメニューが表示されますので、 "出欠席情報閲覧"を選択します。(Fig 2.11)

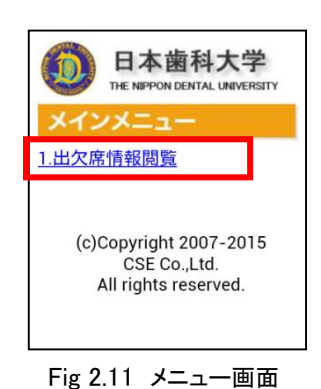

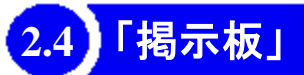

### (1) どんなことができるの?

学内掲示板に掲載されている内容を、NDUモバイルアプリから確認することができます。(Fig2.12)

<u>この機能では掲載しきれない情報もありますので、</u> 必ず学内の掲示板や、Web掲示板(「2.1 個人情報ページ」 掲示板を参照)も併せて確認して下さい。

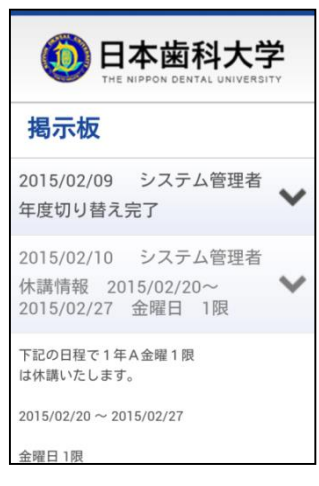

Fig 2.12 揭示板

### (2) 掲示板を閲覧するには

メインメニューから"掲示板"を選択することで、掲示板の情報を閲覧する事が出来ます。(Fig2.13)

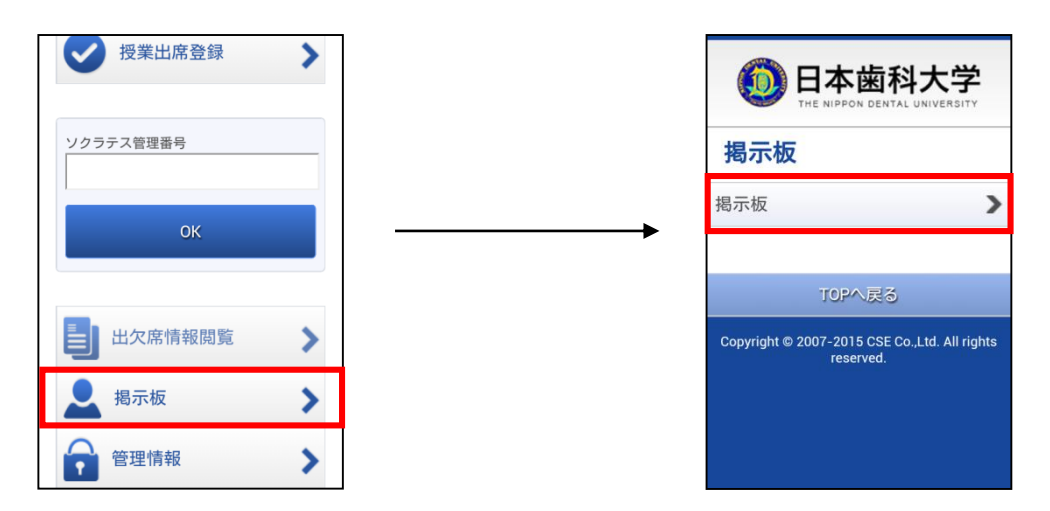

### Fig 2.13 メインメニューから掲示板へ

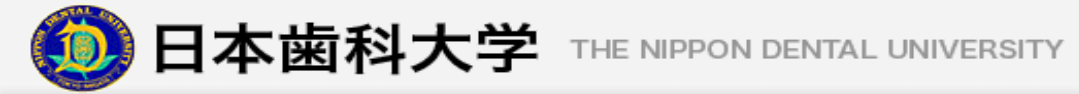

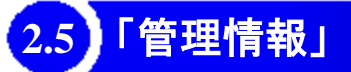

### (1) どんなことができるの?

NDUモバイルアプリからキーIDと配信アドレスの設定を変更することができます (Fig 2.14)

<u>※メールアドレスを変更した場合は、必ず配信アドレス設定からメールアドレスの</u> 変更を行って下さい。

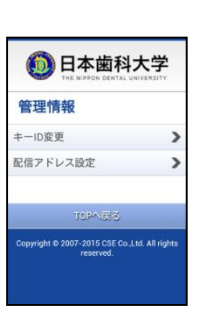

Fig 2.14 キーIDの入力

### (2) 管理情報の設定を変更するには

1. メインメニューから"管理情報"を選択すると、キーIDを求められるので入力してから"OK"を選択します。 キーIDは「1.6 NDUモバイルアプリの使用申請をしよう」STEP③で入力した4桁の数字を入力して下さい。 (Fig 2.15)

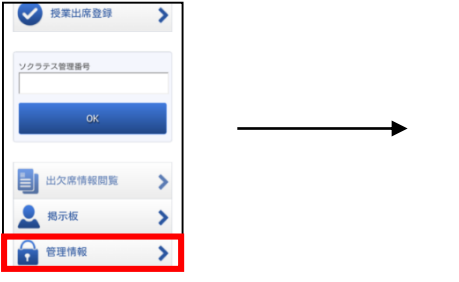

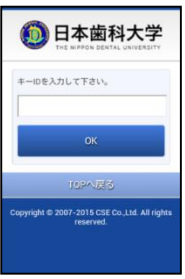

Fig 2.15 キーIDの入力

2. "キーID変更"を選択するとキーID変更画面が表示されます。(Fig 2.16) ここではキーIDを変更する事が出来ますので、キーIDが第3者に知られた場合などに利用して下さい。

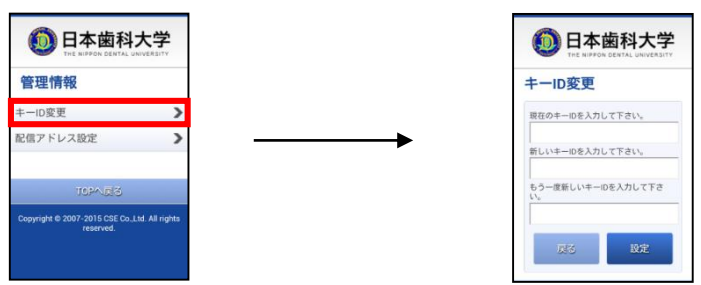

Fig 2.16 キーID変更

 "配信アドレス設定"を選択すると配信アドレス変更画面が表示されます。(Fig 2.17) ここにメールアドレスを設定することで、本学からの連絡情報が配信されるようになります。 また、メールアドレスは個人用2件、保護者用2件まで設定することができます。 自分のメールアドレスを"メールアドレス1"に、

保護者のメールアドレスを"メールアドレス保護者用1"に必ず設定して下さい。

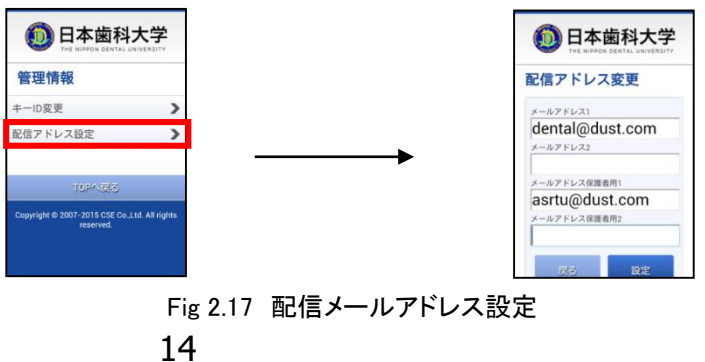

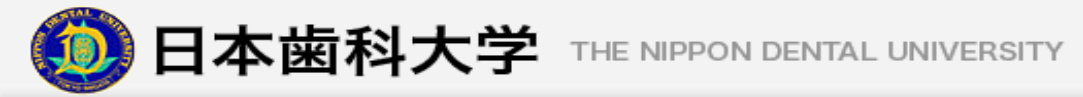

## 2.6 「図書館バーコード」

### (1) どんなことができるの?

メインメニューから"図書館バーコード"を選択すると、画面にバーコードが表示されます。 画面に表示されたバーコードを図書館のリーダにかざすことで、入退室や本を借りること ができます。(Fig 2.18)

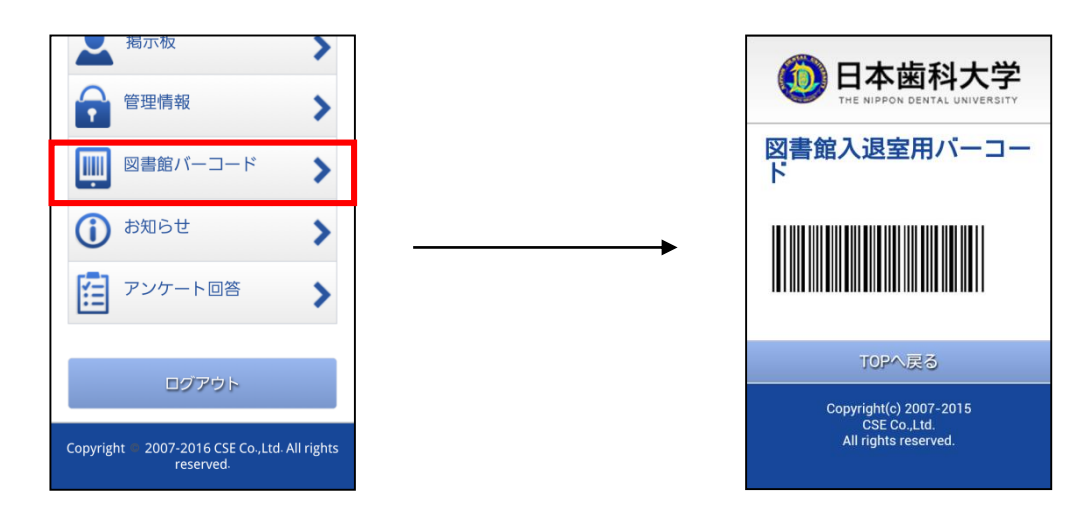

### Fig 2.18 図書館入退室バーコード

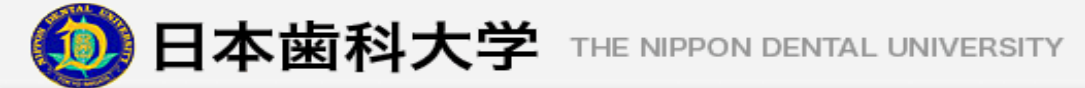

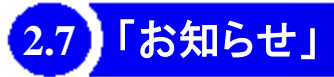

### (1) どんなことができるの?

あなたが履修している授業や大学からのお知らせを見ることができます。(Fig 2.19) 詳しい使い方は、別紙「お知らせ・アンケート回答マニュアル」をご覧下さい。

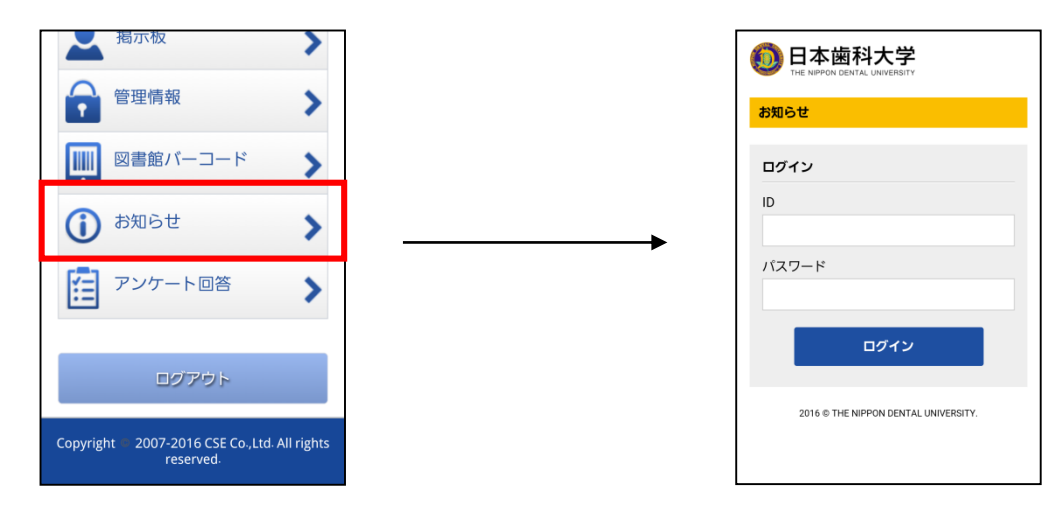

### Fig 2.19 お知らせ

## 2.8 「アンケート回答」

### (1) どんなことができるの?

あなたが履修している授業において、アンケートが実施される場合がありますので、 メインメニューの"アンケート回答"からそのアンケートに答えることができます。(Fig 2.20) 詳しい使い方は、別紙「お知らせ・アンケート回答マニュアル」をご覧下さい。

### 注意!!

・アンケートが実施された授業は、当日中に回答を行わなければ欠席扱いとなります。

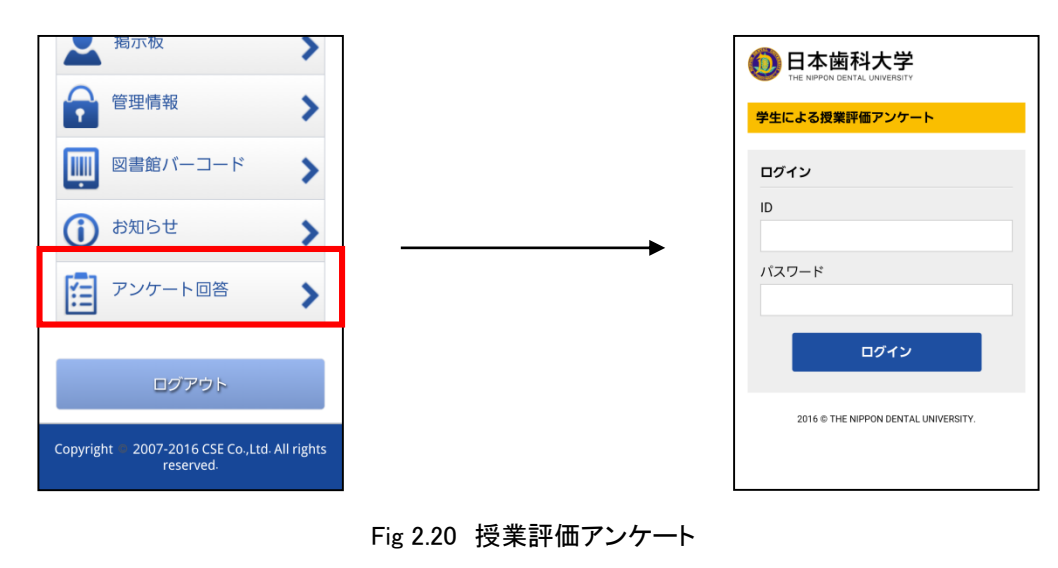

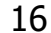

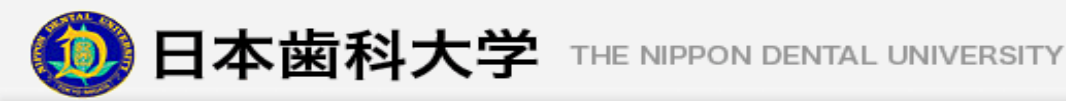

## 3. **Q&A**

(1) NDUモバイルアプリの使用申請について

## パスワードを忘れたら

パスワードを忘れた場合は、教務部・学生部に届け出をして下さい。初期パスワード(生年月日8桁)にリセットします。届け出を行う時は必ず学生証を持参して下さい。

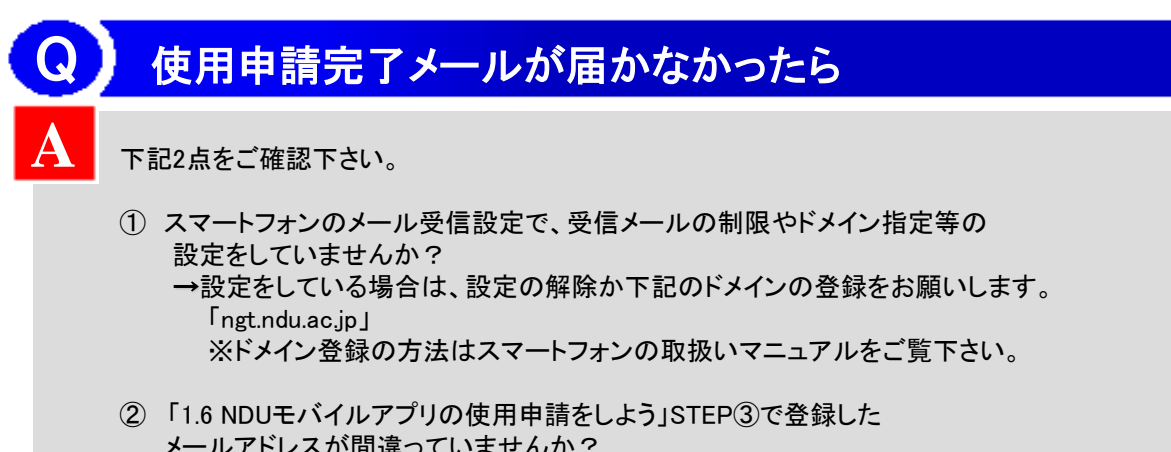

メールアドレスが間違っていませんか? →再度、「1.6 NDUモバイルアプリの使用申請をしよう」STEP①から 申請手続きを進めて登録したメールアドレスの確認をお願いします。

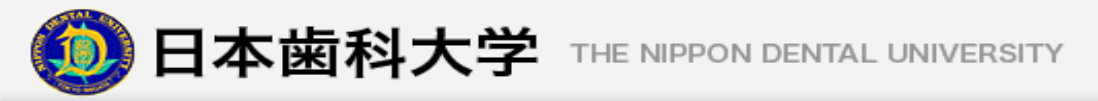

### (2) NDUモバイルアプリの利用について

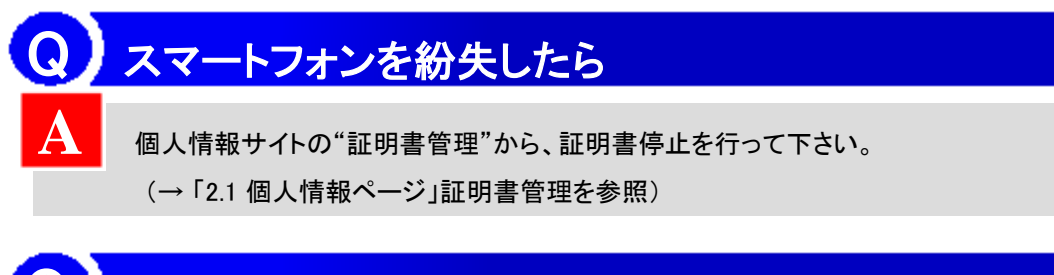

## 進級(留年)したら

進級(留年)し学生番号がかわった場合は、NDUモバイルアプリは使用できなくなります。 NDUモバイルアプリをアンインストールして、再度使用申請とインストールを行って下さい。(→「1.6 NDUモバイルアプリの使用申請をしよう」を参照)

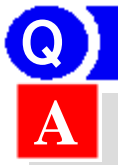

А

## 卒業(退学)したら

ー定期間後、NDUモバイルアプリ内の各メニューは使用できなくなります。

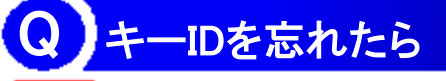

安全の為にキーIDがないとNDUモバイルアプリは使用できません。キーIDを忘れた場合 は再度NDUモバイルアプリの使用申請を行って下さい。(→「1.6 NDUモバイルアプリの 使用申請をしよう」を参照)

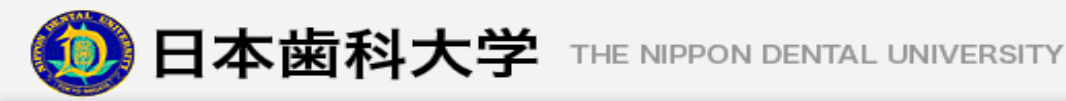

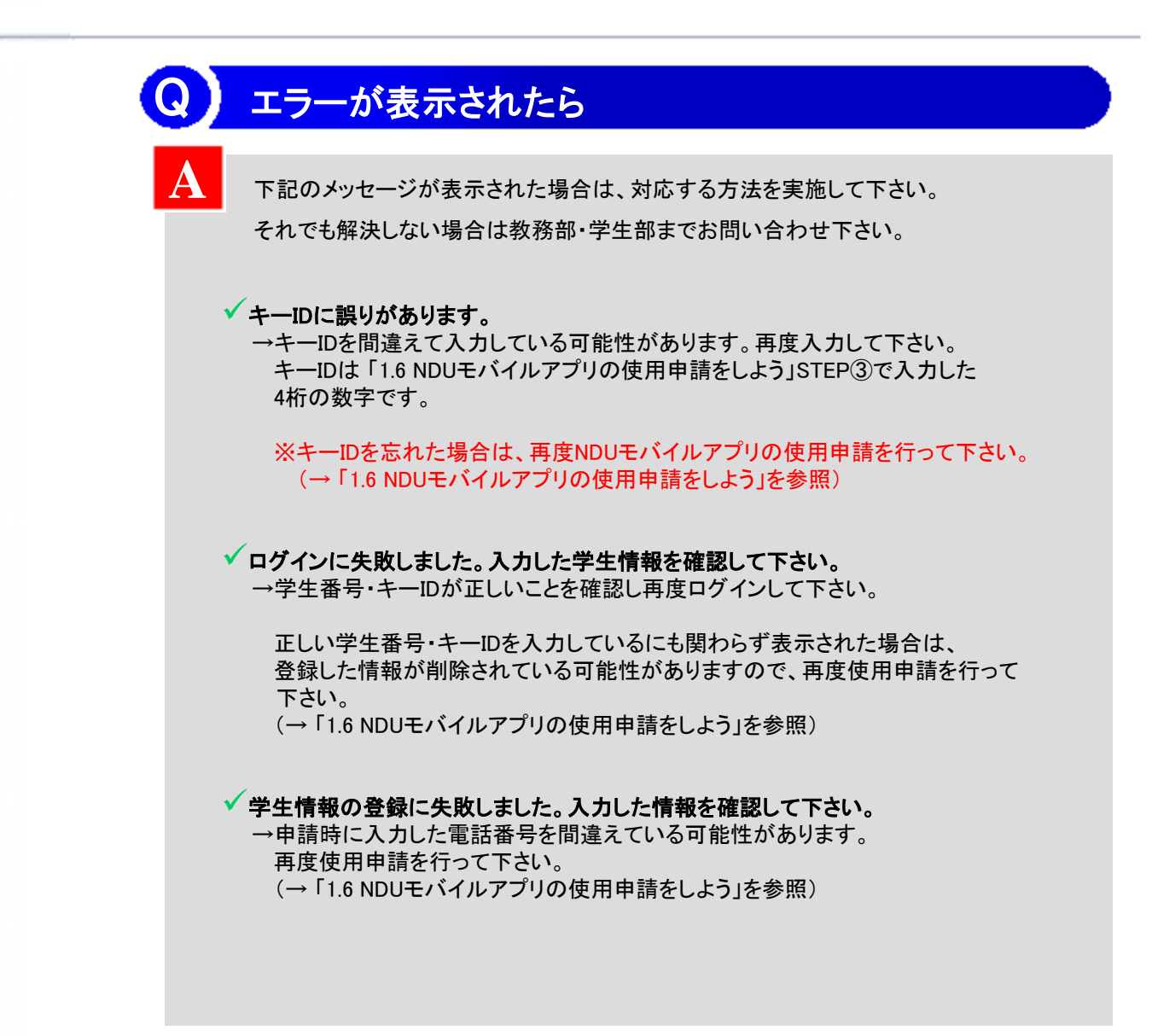

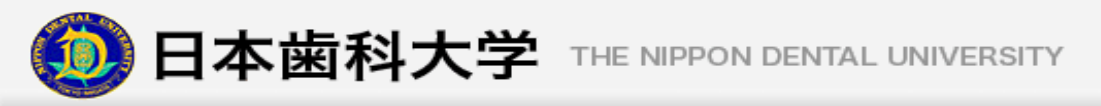

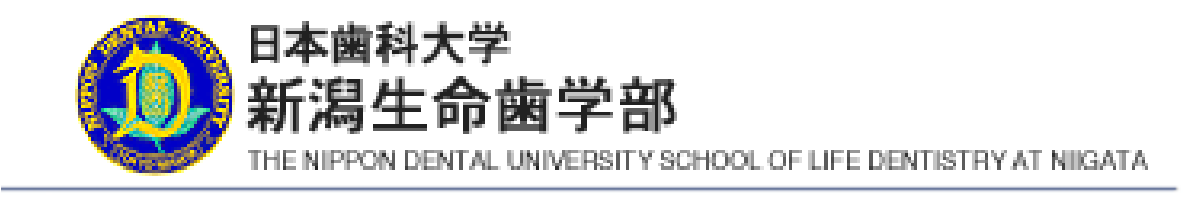

# 2. 個人情報サイト について

## 1. はじめに

## 1.1 個人情報サイトってなに?

個人情報サイトは本学在学生のための個人情報閲覧サイトです。 個人情報サイトには学生生活を快適に過ごすための情報が満載です!あなたの学生生活に 是非お役立て下さい。(Fig 1.1)

URL: https://ndummc.ngt.ndu.ac.jp/AMS/login.aspx

### \*パソコンのWeb ブラウザから参照して下さい。

| 対応OS   | Microsoft Windows 7(ServicePack1以降) |
|--------|-------------------------------------|
| 対応ブラウザ | Microsoft Internet Explorer 11      |

| 個人情報                                                          | 閲覧                                              |                        |                         |                                 |                                  |                         |                             |    |                                                                                           |                        |                                                                    |       |
|---------------------------------------------------------------|-------------------------------------------------|------------------------|-------------------------|---------------------------------|----------------------------------|-------------------------|-----------------------------|----|-------------------------------------------------------------------------------------------|------------------------|--------------------------------------------------------------------|-------|
| 揭示板                                                           |                                                 |                        |                         |                                 |                                  |                         |                             |    | 時間割                                                                                       |                        |                                                                    |       |
| (慶興)                                                          |                                                 |                        |                         |                                 |                                  |                         |                             | -  |                                                                                           | 金曜日                    | 土壤田 日曜日 月曜日 火曜日 水曜日                                                |       |
| 曜日振替 20                                                       | 17/09/15 全                                      | 128                    |                         |                                 |                                  |                         |                             |    | 11時限                                                                                      | 地域口川                   | 腔保健学                                                               | PARTE |
| 2007/09/19は<br>余晴日の授業                                         | CIRCLE IN CO.                                   |                        |                         |                                 |                                  |                         |                             |    | 28時後                                                                                      | GAIS NI                | 卸接着你很学4年前期                                                         | DAGE  |
| 200 ALL AND AN                                                | Contra Contra S                                 |                        |                         |                                 |                                  |                         |                             |    | 34中国                                                                                      | 不正咬。                   | 合の治療計画立案&予防歯科学実習                                                   | PASE  |
| 96173 Galled                                                  |                                                 |                        |                         |                                 |                                  |                         |                             |    | 48468                                                                                     | 不正咬。                   | 合の治療計画立案&予防歯科学実習                                                   | DAS   |
| [明月]                                                          |                                                 |                        |                         |                                 |                                  |                         |                             |    | (IAD                                                                                      |                        |                                                                    | 1265  |
| 木曜日の授業<br>発行:曜員                                               | こ揺替します                                          | 6                      |                         |                                 |                                  |                         |                             | -1 |                                                                                           |                        |                                                                    |       |
| *暗日の根葉<br>発行:暗員<br>出席状況                                       | こ揺替します                                          | *•                     |                         |                                 |                                  |                         |                             | *1 | 出席率                                                                                       |                        |                                                                    |       |
| 米曜日の授業<br>発行:増員<br>出席状況                                       | 2/7(金)                                          | 9/0(±)                 | 9/9 <b>(</b> ])         | 9/10(4)                         | 9/110K)                          | 9/120k)                 | 9/130R3                     | *1 | 出席車<br>授業名                                                                                |                        |                                                                    |       |
| 未曜日の授業<br>発行:増員<br>出席状況<br>1時限                                | □描替します<br>9/7(家)<br>ー                           | °<br>9/0(±)<br>-       | 9/9(1)                  | 9/10(R)<br>-                    | 9/110k)<br>-                     | 9/120H)<br>-            | 9/130R)                     | -1 | 出席率<br>授業名<br>教員名                                                                         |                        | 地址[18](前学<br>末高34年<br>511                                          |       |
| 木曜日の授業<br>発行: 衛員<br>出席状況<br>11時限<br>20時限                      | □ F 新替します<br>9/7(金)<br>ー<br>ー                   | 9/8(±)<br>-<br>-       | 9/9(E))<br>-<br>-       | 9/100R)<br>                     | 9/110K0<br>                      | 9/120K)<br>-<br>-       | 9/130K)<br>-<br>-           | -  | 出席車<br>授業名<br>教員名<br>出席回数 /1<br>出席回数 /1                                                   | 授業回教                   | 地址口段译研研学<br>未成系统<br>0%                                             |       |
| 木曜日の 被業<br>発行: 嘲員<br>出席状況<br>10時限<br>20時限<br>30時限             | □                                               | 9/0(±)<br>-<br>-       | 9/9(E))<br>-<br>-<br>-  | (R)01\0<br>                     | 9/110k)<br>-<br>-                | 9/120k)<br><br>         | 9/130R)<br>-<br>-           | *  | 出席率<br>授業名<br>教員名<br>出席回数 /1<br>出席車<br>授業名                                                | 授業回款                   | 絶加口路は前学<br>末期政策<br>01<br>05、<br>前4前30-112:54度                      |       |
| 木曜日の 授業<br>発行: 昭員<br>出席状況<br>11時限<br>20時限<br>30時限             | 5.振替しまず<br>9/7(金)<br>ー<br>ー<br>ー<br>ー<br>ー<br>ー | **<br>9/0(±)<br>-<br>- | 9/9@)<br><br><br>       | (R)0/10<br>                     | 9/110k)<br>-<br>-<br>-           | 9/120k)<br><br>         | 9/130R)<br>-<br>-<br>-<br>- | *  | <b>出席率</b><br>授業名<br>教員名<br>出席回歌 /1<br>出席車<br>授業名<br>教員名                                  | 授業回政                   | 地址[]]即译研学<br>末高彩度<br>0/1<br>0/1<br>前年初記(注意法度<br>信符形形成              |       |
| 木曜日の被薬<br>発行:昭員<br>出席状況<br>11時限<br>29時限<br>39時限<br>59時限       | 2/7(血)<br>9/7(血)<br>ー<br>ー<br>ー                 | 9/0(±)<br>-<br>-<br>-  | 9/9@)<br><br><br>       | (R)a/ve<br>                     | 9/110k)<br>-<br>-<br>-<br>-      | 9/12()K)<br><br><br>    | =<br>-<br>-<br>-<br>-       |    | 出席率<br>授業名<br>教員名<br>出席回販/1<br>出席率<br>授業名<br>教員名<br>出席回販/1<br>出席本<br>授業名<br>教員名<br>出席回販/1 | 授業回教                   | 地域口器译錄学<br>未成成等<br>071<br>054<br>成分形和政<br>位分形和政<br>071             |       |
| 木曜日の被薬<br>発行:昭員<br>出席状況<br>11時限<br>22時限<br>31時限<br>51時限       | 2/7(金)<br>-<br>-<br>-<br>-                      | 9/0(±)<br><br><br>     | 9/9@)<br><br><br><br>   | (001\0<br>-<br>-<br>-<br>-<br>- | 9/1100)<br>-<br>-<br>-<br>-<br>- | 9/12(H)<br><br><br>     | 9/130k)<br>-<br>-<br>-<br>- | *  | 出席車<br>授業名<br>軟員名<br>出席回数 /1<br>出席車<br>授員名<br>出席回数 /1<br>出席車<br>出席回数 /1<br>出席車            | 授業回款                   | 1些M(1)股球研学<br>未成款億<br>071<br>0%<br>磁時構設と注意結構<br>位行不能度<br>071<br>0% |       |
| 木曜日の標業<br>発行:曜員<br><b>出席状況</b><br>11時限<br>24時限<br>34時限<br>3時限 | 2/7(血)<br>9/7(血)<br>-<br>-<br>-<br>-            | 9/0(±)<br><br><br>     | 9/9(B))<br><br><br><br> | (R)o1\9<br>                     | 9/11000<br><br><br><br>          | 9/120K)<br><br><br><br> | 9/1908)<br>                 |    | 出席車<br>授業名<br>教員名<br>出席車<br>授業名<br>教員名<br>出席車<br>授業名<br>教員名<br>出席回联 /1<br>出席車<br>123451   | 「「菜回秋<br>「「菜回秋<br>6.28 | 地址口题译研学<br>末高彩度<br>0/1<br>0%<br>6年時期初度<br>0/1<br>0/1<br>0%         |       |

Fig 1.1 個人情報閲覧のトップページ

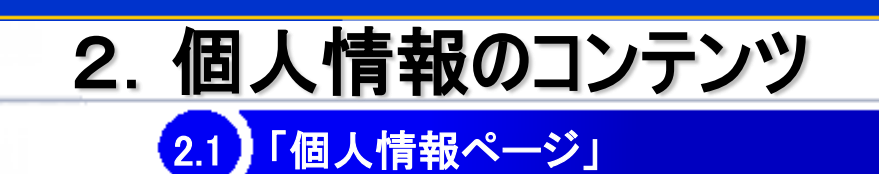

### (1)「個人情報ページ」って何?

"個人情報ページ"は、あなたが把握していなければならない出席情報や出席率などの情報を、一目で 確認できる便利なページです。

「1.1 個人情報サイト」のURLから"ログイン"をクリックすることで、"個人情報ページ"を参照できます。 (Fig 2.1)

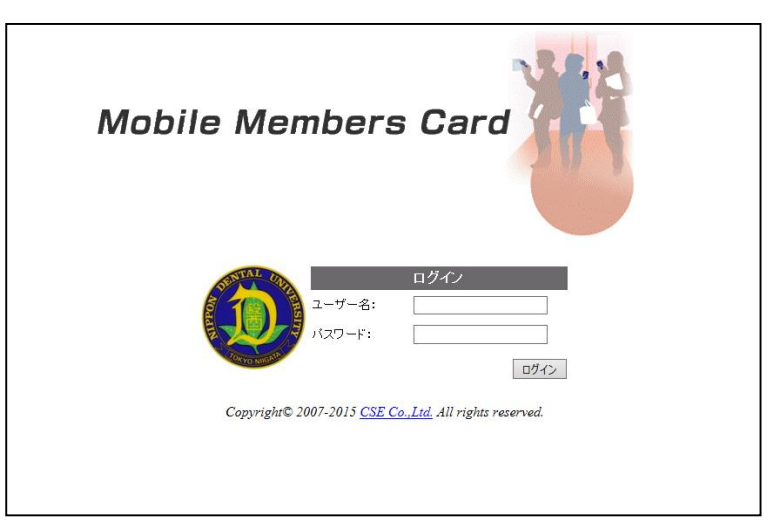

Fig 2.1 個人情報ページへのログイン画面

### (2) 実際に使ってみよう!

「1.1 個人情報サイト」のURLへアクセスするとログインID入力画面が表示されます。

**ログインID**: 学生番号(数字4桁)

<u>パスワード</u>: 生年月日(数字8桁)または初期パスワードから変更後のパスワード ログインが完了すると、"個人情報閲覧"の画面が表示されます。(Fig 2.2)

| 据示板                                                                                         |                       |                            |                            |                             |                             |                                     |                              | 時間割                                                                                                    |                         |                                                                                                    |       |
|---------------------------------------------------------------------------------------------|-----------------------|----------------------------|----------------------------|-----------------------------|-----------------------------|-------------------------------------|------------------------------|----------------------------------------------------------------------------------------------------|-------------------------|----------------------------------------------------------------------------------------------------|-------|
| (徳県)                                                                                        |                       |                            |                            |                             |                             |                                     | 2                            | -                                                                                                    | 会曜日                     | 土曜日 日曜日 月曜日 火曜日 水曜日 木曜日                                                                                                    |       |
| 曜日振替 2                                                                                      | 007.09/15 1           | 1428                       |                            |                             |                             |                                     |                              | 18468                                                                                                    | 地址口                     | 物保健学                                                                                                    | 17652 |
| 2007/09/19ま<br>全球日の物語                                                                       | I CHEMI JET           | t.                         |                            |                             |                             |                                     |                              | 28468                                                                                                    | 2455.815                | 創建著修復学4年前期                                                                                                    | DEC.  |
| T115. 19.00                                                                                 |                       |                            |                            |                             |                             |                                     |                              | 38468                                                                                                    | 不正咬                     | 合の治療計画立案を予防会科学実習                                                                                                    | DAT   |
| 9617-969R                                                                                   |                       |                            |                            |                             |                             |                                     |                              | 48468                                                                                                    | 不正咬                     | 合の治療計画立案&予防会科学実習                                                                                                    | 065   |
| (42,01)<br>milling an ext                                                                   | - 11:00.10            | - 100111                   |                            |                             |                             |                                     |                              | 53468                                                                                                    |                         |                                                                                                    | 78.5  |
| 発行:截員                                                                                       | HOME OF               | r.                         |                            |                             |                             |                                     |                              | -                                                                                                    |                         |                                                                                                    |       |
| 発行:眼炎<br>出席状況                                                                               | HURBOUR 1             | r.                         | III Colorado               | History                     | (11)/00/02/02/07            |                                     |                              | 出席丰                                                                                                    |                         |                                                                                                    |       |
| <sup>発行: 載員</sup><br>出席状況                                                                   | 9/7( <u>a</u> )       | 9/8(±)                     | 9/9(B)                     | 9/10(8)                     | 9/1100                      | 9/120(4)                            | 9/13(%)                      | 出寫事                                                                                                    |                         | 地域ご開発確実                                                                                                    |       |
| 現行: 松岡<br>出席状況<br>114家                                                                      | 9/7(g)<br>-           | 9/8(±)                     | 9/9(B)<br>-                | 9/10(8)                     | 9/11000<br>-                | 9/12040                             | 9/10(#)<br>-                 | · 出席車<br>授業名<br>教員名<br>出版回時                                                                                                    | 网掌回标                    | 地域□数字研究<br>未承点意<br>0.1                                                                                                    |       |
| 與行:最高<br>出席状況<br>(時限<br>2時限                                                                 | 9/7(g)<br>-           | 9/8(±)<br>-                | 9/9(B)<br>-<br>-           | 9/10(R)<br>-<br>-           | 001Ne<br>-                  | 9/120 <del>0</del> 0<br>-<br>-      | 9/150#)<br>-<br>-            | 送席李<br>授業名<br>教員名<br>出席回数<br>出席平                                                                                                    | 授業回教                    | を第二時時時年<br>米市政策<br>01<br>0%                                                                                                    |       |
| 発行:載員<br><b>出席状況</b><br>1時現<br>1時限<br>1時限                                                   | 9/7(g)<br>-<br>-      | 9/8(±)<br>-<br>-           | 9/9(B)<br>-<br>-           | 9/10(A)<br>-<br>-           | 9/11(Q)<br>-<br>-           | 0/120K0<br>-<br>-                   | 9/130k)<br>-<br>-<br>-       |                                                                                                    | 授業回教                    | 地域(1)的手術学<br>未満成準<br>0/1<br>0 時時日と社会改進                                                                                                    |       |
| 発行:載員<br><b>出席状況</b><br>1時限<br>1時限<br>4時限<br>4時限                                            | 9/7(g)<br>-<br>-<br>- | 9/8(±)<br>-<br>-<br>-      | 9/9(B)<br>-<br>-<br>-      | 9/10(R)<br>-<br>-<br>-      |                             | 9/120(0)<br>-<br>-<br>-             | 9/10(R)<br>-<br>-<br>-       | <ul> <li>出席率</li> <li>授業名</li> <li>教員名</li> <li>出席回談</li> <li>出席回談</li> <li>規算名</li> </ul>                                                                                                    | 授業回收                    | 地域□15% ###デ<br>米和減少<br>071<br>075<br>自作研究社会主義選<br>在行列の第<br>4<br>1577年15年11<br>1577年11<br>1577<br>1577<br>1577 |       |
| 発行:截負<br>出席状況<br>1時間<br>1時間<br>1時間<br>1時間<br>1時間<br>1時間<br>1時間<br>1時間<br>1時間<br>1時間         | 9/7(g)<br>-<br>-<br>- | 9/8(±)<br>-<br>-<br>-      | 9/9Œ)<br>-<br>-<br>-<br>-  | 9/10(R)<br>-<br>-<br>-<br>- | -<br>-<br>-<br>-            | 0 <del>/0</del> 51/4<br>-<br>-<br>- | 9/10(R)<br>-<br>-<br>-<br>-  | 出席車           授業名           教員名           出席回数           出席車           教員名           出席回数                                                                                                    | - 授業回数<br>- 授業回数        | <ul> <li>米加二均2時年</li> <li>米市政策</li> <li>パレ</li> <li>パレ</li> <li>日本時代</li> <li>小型</li> <li>(1)</li> <li>(1)</li> <li>(1)</li> <li>(1)</li> <li>(1)</li> <li>(1)</li> <li>(1)</li> </ul>                                                                                                    |       |
| 発行:截負<br>出 <b>總状況</b><br>1時間<br>1時間<br>1時間<br>1時間<br>1時間<br>1時間<br>1時間<br>1時間<br>1時間<br>1時間 | 9/7(g)<br>-<br>-<br>- | 9/8(±)<br>-<br>-<br>-<br>- | 9/9@)<br>-<br>-<br>-<br>-  | 9/10(8)<br>-<br>-<br>-<br>- | (3311%e<br>-<br>-<br>-<br>- | 04031/14<br>-<br>-<br>-<br>-        | \$/120k)<br>-<br>-<br>-<br>- | 出席率           授業名           教員名           出席率           授業名           教員名           出席率           授業名           地席回数           出席率                                                                                                    | - 授業回数<br>- 授業回数        | 地域□25年時年<br>米高度虚<br>01<br>05<br>05<br>05<br>05<br>05<br>05                                                                                                    |       |
| 発行: 截角<br>出度状况<br>1時間<br>2時間<br>2時間<br>2時間<br>2時間<br>2時間<br>2時間<br>2時間<br>2時間               | 9/7(g)<br>-<br>-<br>- | 9/8(±)<br>-<br>-<br>-      | 9/9(B)<br>-<br>-<br>-<br>- | 9/10(H)<br>-<br>-<br>-<br>- | 9/1102)<br>-<br>-<br>-<br>- |                                     | 9/120#)<br>-<br>-<br>-       | 出席率           授業名           投票名           均原回数           出席率           授業名           約員名           出席率           授業名           約員名           出席率           授業名           約員名           出席率           提案名           約員名           出席率           12345 | 授某回款<br>授某回款<br>1 使 2 8 | <ul> <li>先端に対応波定</li> <li>光等調査</li> <li>クパ</li> <li>クパ</li> <li>ロパ</li> <li>ロパ</li> <li>ロ外形成数</li> <li>ロパ</li> <li>ロパ</li> <li>ロパ</li> <li>ロパ</li> <li>ロパ</li> <li>ロパ</li> <li>ロパ</li> </ul>                                                                                                    |       |

### Fig 2.2 個人情報閲覧

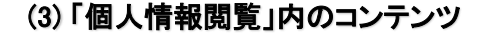

### 「揭示板」

学内掲示板に掲載されている内容を確認することができます。(Fig 2.3)

この機能では掲載しきれない情報もあります ので、必ず学内の掲示板も確認して下さい。

画面左下の数字をクリックすると他の情報を閲覧できます。

| 揭示板                                                                        |   |
|----------------------------------------------------------------------------|---|
| 【職員】<br>教室変更 2015/04/23~2015/04/30 木曜日 3時根<br>下記の日程で医学概論・歯科医学史の教室を変更いたします。 | ^ |
| 変更前教室:211<br>変更後日程:112                                                     |   |
| 2015/04/23 ~ 2015/04/30<br>木曜日 38時限                                        |   |
| 発行:職員                                                                      |   |
|                                                                            |   |
| 12                                                                         | ~ |

### Fig 2.3 揭示板

### 「時間割」

"曜日"をクリックするとあなたの今週の時間 割を確認することができます。

曜日ごとに履修授業を表示し、休講、曜日振 替、教室変更、補講といった情報も確認するこ とができます。(Fig 2.4)

| 時間割 |     |      |      |     |     |     |     |            |
|-----|-----|------|------|-----|-----|-----|-----|------------|
|     | 水曜日 | 木曜日  | 金曜日  | 土曜日 | 日曜日 | 月曜日 | 火曜日 |            |
| 1時限 | 生体物 | 質の化学 | A組前期 | l   |     |     | 随意  | <u>2</u> 1 |
| 2時限 |     |      |      |     |     |     |     |            |
| 3時限 | 情報科 | 学の実習 | A組前期 | I   |     |     |     |            |
| 4時限 | 情報科 | 学の実習 | A組前期 | l   |     |     |     |            |
| 5時限 |     |      |      |     |     |     |     |            |
|     |     |      |      |     |     |     |     |            |
|     |     |      |      |     |     |     |     |            |

### Fig 2.4 時間割

### 「出席状況」

当日を含めたあなたの出席状況を確認する ことができます。(Fig 2.5)

NDUモバイルアプリで出席をとった授業のみ が集計されます。

| 出席状況 |         |         |         |         |          |         |         |
|------|---------|---------|---------|---------|----------|---------|---------|
|      | 3/14(±) | 3/15(日) | 3/16(月) | 3/17CK) | 3/18(jk) | 3/19(木) | 3/20(金) |
| 早朝   | -       | -       | -       | -       | -        | -       | -       |
| 1限   | -       | -       | 出席      | 出席      | -        | 出席      | -       |
| 26民  | -       | -       | 出席      | 出席      | 出席       | 出席      | -       |
| 36民  | -       | -       | 出席      | 出席      | 出席       | 欠席      | -       |
| 48民  | -       | -       | 出席      | 出席      | 出席       | -       | -       |
| 5限   | -       | -       | 出席      | 出席      | 欠席       | -       | -       |
| 夜間   | -       | -       | -       | -       | -        | -       | -       |
|      |         |         |         |         |          |         |         |
|      |         |         |         |         |          |         |         |

### Fig 2.5 出席状況

### 「出席率」

当日を含めたあなたの出席率を履修授業別 に確認することができます。(Fig 2.6)

NDUモバイルアプリで出席をとった授業のみ が集計されます。

> 画面左下の数字をクリックすると科目 ごとの出席率を参照できます。

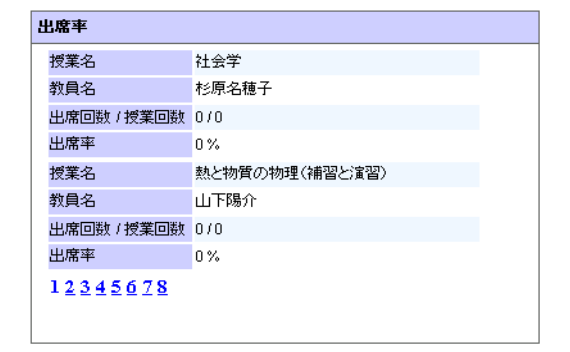

Fig 2.6 出席率

### 「出欠情報閲覧」

あなたの出欠状況を通年、前期、後期について各月毎に確認することができます。(Fig 2.7)

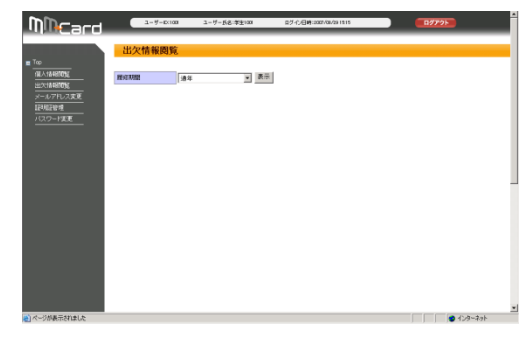

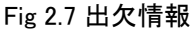

### 「メールアドレス変更」

メールアドレスを設定することで、本学からの連絡情報が配信されるようになります。(Fig 2.8)

メールアドレスは個人用2件、保護者用2件まで設定 することができます。

\_自分のメールアドレスを"メールアドレス1"に、保護者 のメールアドレスを"メールアドレス保護者用1"に必ず 設定して下さい。

<u>※メールアドレスを変更した場合は、必ずメールアドレ</u> スの変更を行って下さい。

### 「証明書管理」

NDUモバイルアプリの機能の停止を、個人情 報サイトから行うことができます。(Fig 2.9)

スマートフォンを紛失した場合、拾得者があなたに 成りすまし、本学施設を利用してしまう恐れがある ため、必ずこちらから証明書停止を行って下さい。

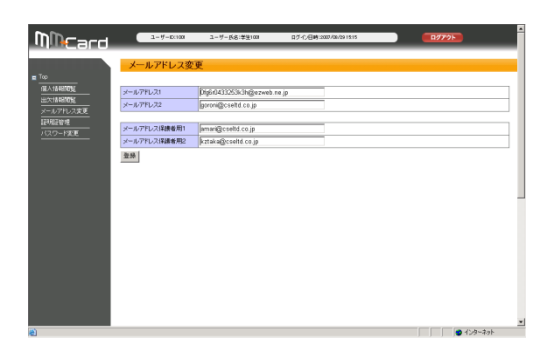

Fig 2.8 メールアドレス変更

| MillCard                        | 1-9-0100                      | 3-9-58:#9100 | ログイン(日時:2007/08/09 HSHS | <b>1777</b> |   |
|---------------------------------|-------------------------------|--------------|-------------------------|-------------|---|
|                                 | ■1.77ml.15*1<br>学生<br>1268日の4 | 华生看号: 1001   | 学生氏名:学生1001             |             |   |
| メールアドレス変更<br>12月1日日増<br>バスワード変更 |                               |              |                         |             |   |
|                                 |                               |              |                         |             |   |
|                                 |                               |              |                         |             |   |
|                                 |                               |              |                         |             |   |
|                                 |                               |              |                         |             |   |
|                                 |                               |              |                         |             |   |
| <u>0</u>                        |                               |              |                         |             | 1 |

Fig 2.9 モバイルアプリ停止画面

### 「パスワード変更」

個人情報閲覧サイトヘログインする際のパスワードを変更することができます。(Fig 2.10)

初期パスワードは生年月日(数字8桁)になっており ますので初期ログイン時に必ずパスワードの変更 を行って下さい。

| Mincard                      | 1-9-Ex108                    | ユーザー氏名:学生100        | ログ心目時:2007/08/281515 | <b>E</b> 9772 <b>b</b> |     |
|------------------------------|------------------------------|---------------------|----------------------|------------------------|-----|
|                              | パスワード変更                      |                     |                      |                        |     |
|                              | 現在のパスワード                     | 1                   |                      |                        |     |
| メールアドレス変更                    | 18人パスワード                     | [                   |                      |                        |     |
| /(スワード変更                     | 報人い(スワードを向入力<br>更新 クリア       | 1                   | (112)                |                        | - 1 |
|                              |                              |                     |                      |                        |     |
|                              |                              |                     |                      |                        |     |
|                              |                              |                     |                      |                        | - 1 |
|                              |                              |                     |                      |                        |     |
|                              |                              |                     |                      |                        |     |
|                              |                              |                     |                      |                        |     |
|                              |                              |                     |                      |                        |     |
|                              |                              |                     |                      |                        |     |
| http://www.nuncard.jp/AMS_ND | U_ST_05/StudentPage/StudentI | PasswordChange.aspx |                      | 1/9-70                 |     |

Fig 2.10 パスワード変更

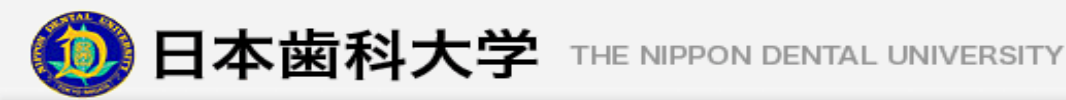

## 3. **Q&A**

Q

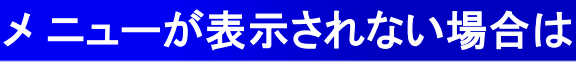

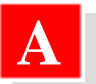

A

画面左側の「Top」の横にある「+」をクリックして下さい。

## Q パスワードを忘れたら

パスワードを忘れた場合は、教務部・学生部窓口に届け出をして下さい。 初期パスワードにリセットします。届け出を行う時は必ず学生証を持参して下さい。

## Q)個人情報サイトへの問い合わせは?

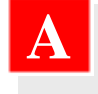

教務部・学生部窓口にお問い合わせ下さい。(平日9時~18時)

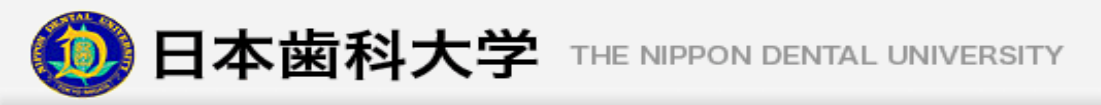

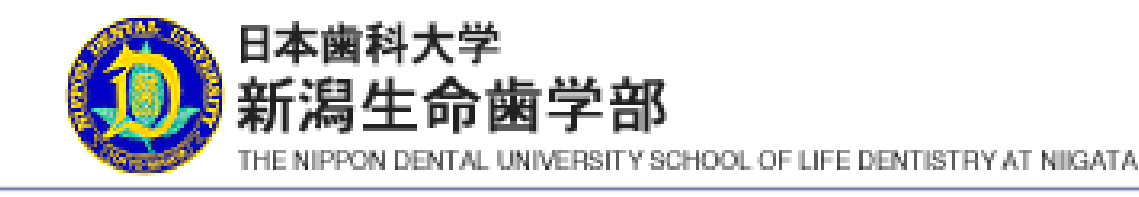

# 3. 授業出席登録に ついて

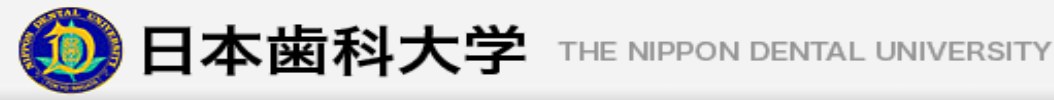

1. はじめに 授業出席登録について 出席登録は、座席に貼られているQRコードをスマートフォンで読み取っ て行います。 以下の手順で登録を行ってください。 ※QRコードが読み取れない場合は次ページの方法で登録が可能です。 ①QRコードを読み取って行う方法 🚺 日本歯科大学 座席に貼られている QRコードを読み取る 学生番号、キーIDを入力して下さい。 学生番号 112001 9 36 C U ・未ログイン時 キーID 出席登録を行うには、ログインが必要です。 ログイン ・ログイン済 ・ログイン成功 🚺 日本歯科大学 出席登録受付時間であれば、その時限の 教室情報と"在室"ボタンが表示されます。 授業出席登録 自分が履修している授業の教室であること が確認できたら、"在室"ボタンを選択する 2020/01/30 (木) 5限 細胞の生物学 後期 第112番教室 ことで出席登録を行うことができます。 在室ボタンを押下してください。 2020/01/30 20:44 ※出席登録受付時間については、 「1.2 出席登録の流れは?」を参照して下さ い。また、その他のエラーメッセージが表 示された場合は、 Copyright © 2007-2020 CSE Co.,Ltd. All rights reserved. 「1.3 エラーが起きる場合は」を確認して下 さい。 ·在室確認 🝈 日本歯科大学 授業出席登録 2020/01/30 (木) 5限 細胞の生物学 後期 第112番教室 在室登録が完了しました。 2020/01/30 20:44 Fig 1.1 授業出席登録フロー

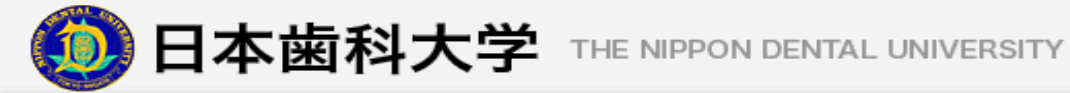

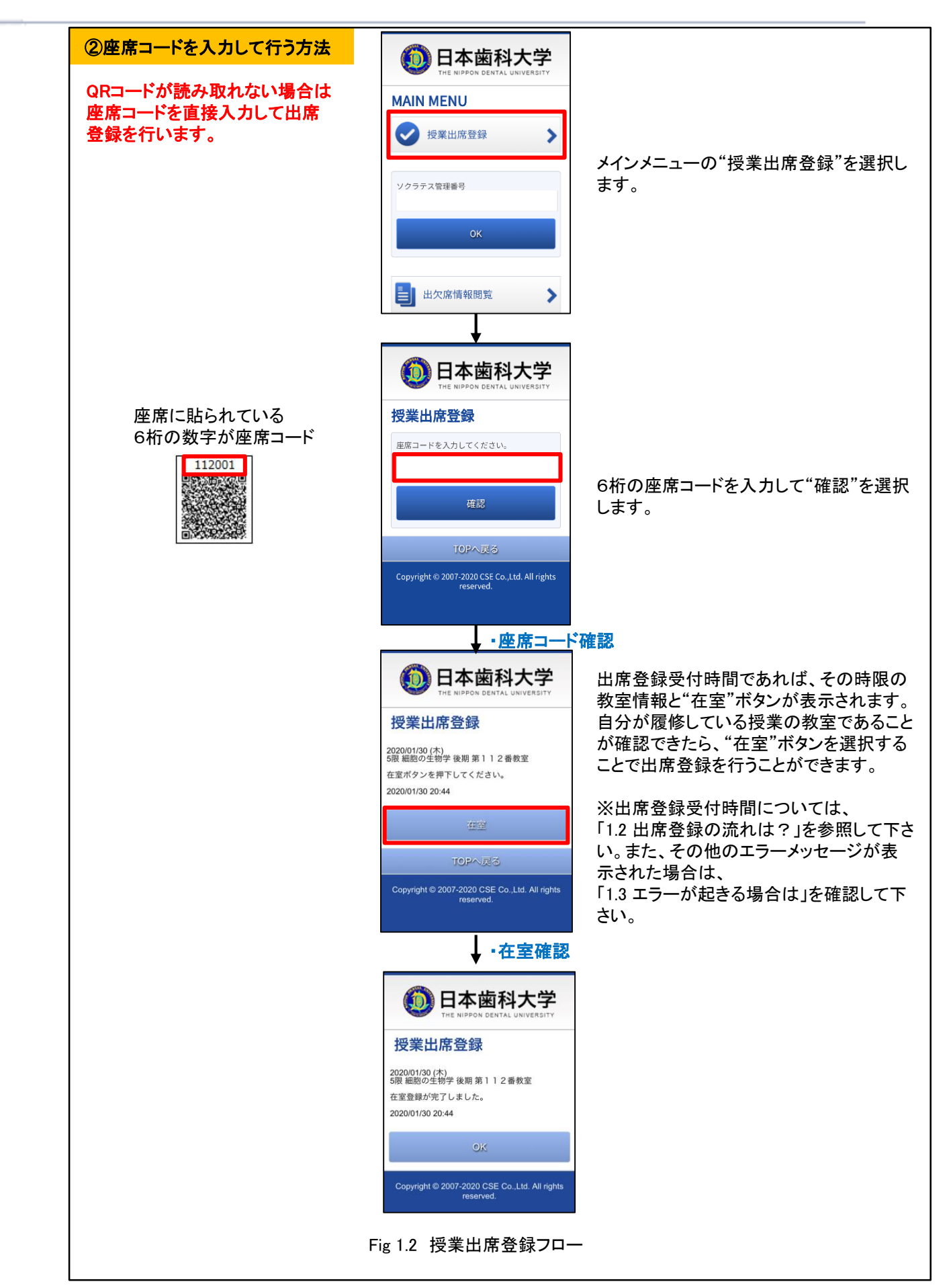

28

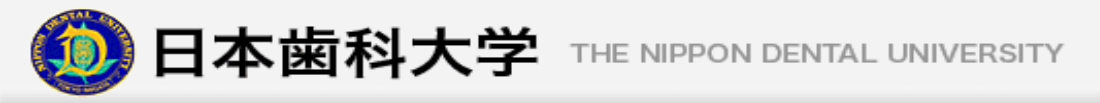

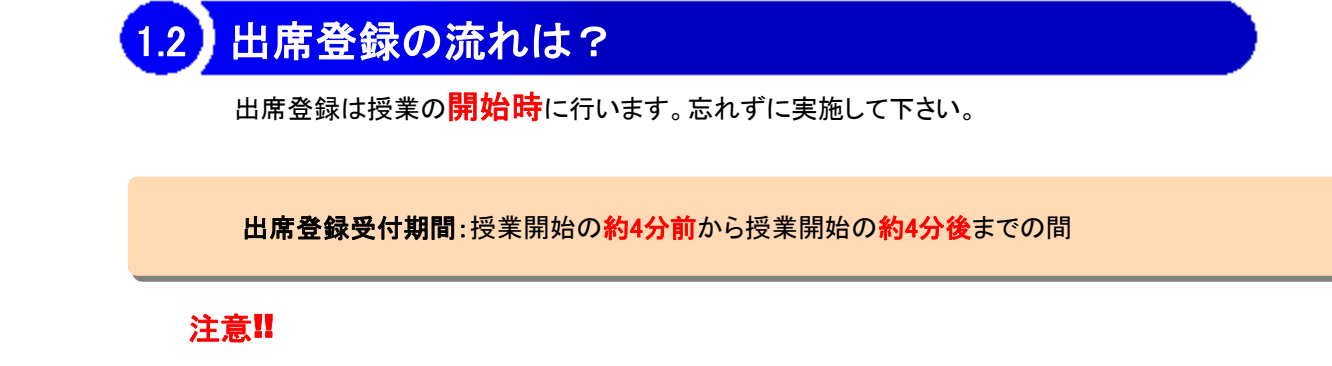

・ソクラテス授業が実施された場合は、ソクラテスを受講しなければ出席となりません。

授業開始約4分前(出席受付開始)

受付時間になったら授業出席登録の"在室"を選択します。(Fig 1.3)

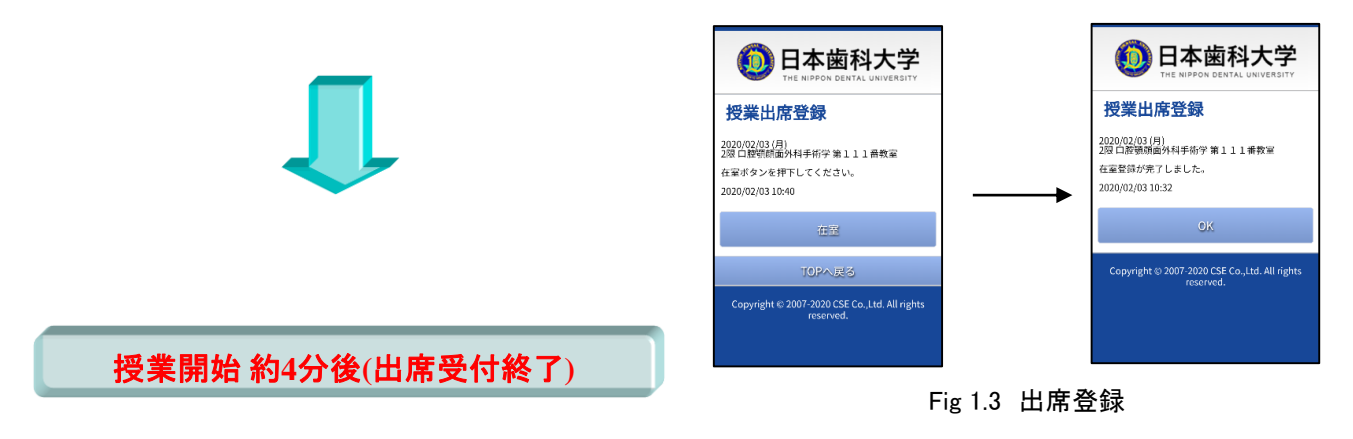

出席受付時間外は出席登録は行えません。

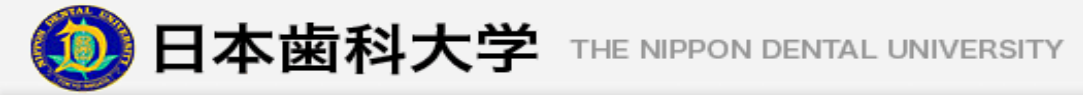

## 1.3 エラーが起きる場合は

下記のメッセージが表示された場合は、対応する方法を実施して下さい。 それでも解決しない場合は教務部・学生部までお問い合わせ下さい。

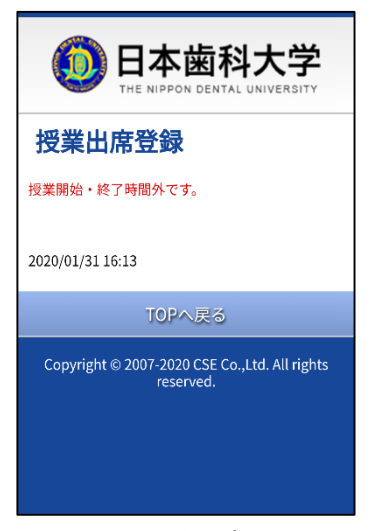

Fig 1.4 受付時間外

✓ 授業開始・終了時間外です。(Fig 1.4)

→出席登録の受付時間外に授業出席登録を 行っています。受付時間までお待ち下さい。

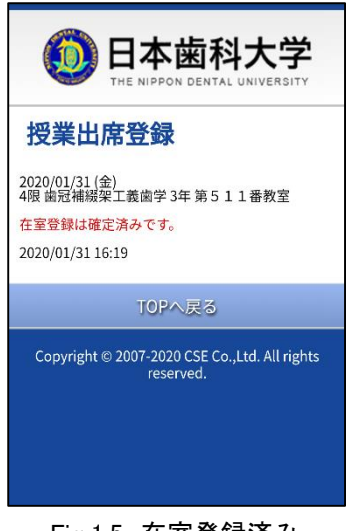

Fig 1.5 在室登録済み

✓ 在室登録は確定済みです。(Fig 1.5)

→すでに在室登録が済んでいますので、やり直 す必要はありません。

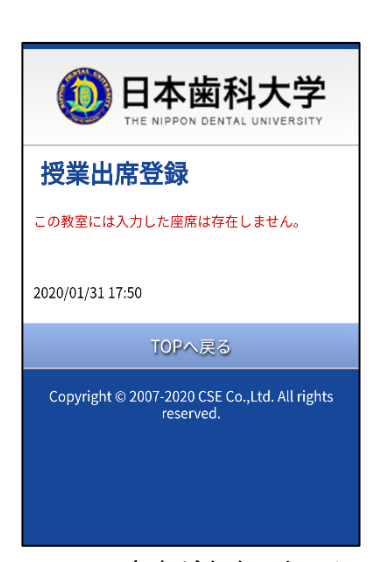

Fig 1.6 座席が存在しません

✓ この教室には入力した座席は存在しません。
 (Fig 1.6)

→入力した座席コードに誤りがあります。正しい 座席コードを再入力して下さい。

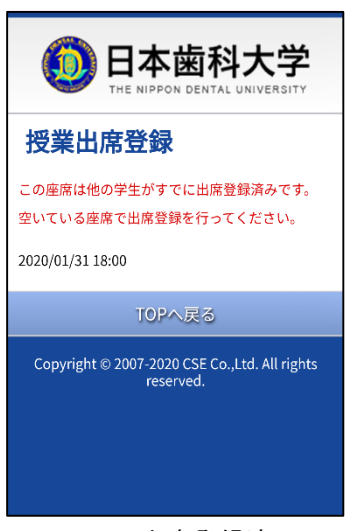

Fig 1.7 出席登録済み

✓ この座席は他の学生がすでに出席登録済みです。空いている座席で出席登録を行って下さい。 (Fig 1.7)

→空いている座席で出席登録を行って下さい。

※その他のエラーについては「2.Q&A その他のエラー」を参照して下さい。

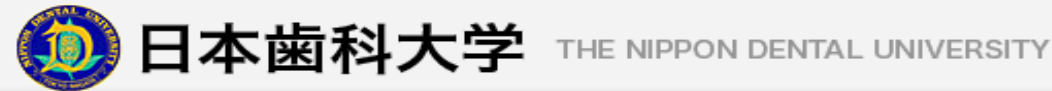

### 出席登録のステータスについて 1.4

### 出席認定OKとなるパターン

以下の条件をすべて満たす場合に出席となります。(Fig 1.8)

- ✓ 出席登録を行っている。
- ✓ ソクラテス授業を受講している。※1
- ✓ 授業アンケートを実施している。※2
- ※1 ソクラテス授業が実施された場合のみ受講が必要となります。 ソクラテス授業が実施されない場合は、出席登録だけで出席 となります。
- ※2 アンケート実施対象の授業のみアンケート回答が必要です。

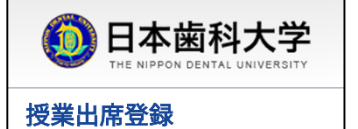

2020/02/03 (月) 2限 口腔顎顔面外科手術学 第111番教室 在室登録が完了しました。 2020/02/03 10:32

Copyright © 2007-2020 CSE Co.,Ltd. All rights reserved

Fig 1.8 出席認定OK

### 出席認定NGとなるパターン

以下の条件のいずれかに当てはまる場合は欠席となります。

- ✓ 出席登録を行っていない。
- ✓ ソクラテス授業が実施されたがすべて受講していない。※1
- ✓ 授業当日中にアンケート回答を実施していない。※2
- ※1 未受講のソクラテス授業を受講すれば出席となります。
- ※2 授業翌日に欠席扱いとして更新されます。

出席登録をし忘れた場合は教員へ申し出てください。

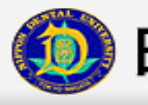

## 2. **Q&A**

## スマートフォンを忘れてしまったら

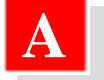

教員に申し出て下さい。

## スマートフォンで出席登録をする前にすることは?

事前にスマートフォンでNDUモバイルアプリの使用申請を行って下さい。 (→「1.6 NDUモバイルアプリの使用申請をしよう」を参照)

### 出席状況を確認したい場合は

個人情報サイトの「2.1 個人情報ページ」出欠情報閲覧やNDUモバイルアプリの「2.3 出欠 席情報閲覧」にて、"出席率"や"一週間前までの出席状況"を確認することができます。

## その他のエラー

A

下記のメッセージが表示された場合は、対応する方法を実施して下さい。 それでも解決しない場合は教務部・学生部までお問い合わせ下さい。

✓ 通信異常が発生しました。~電波状況を確認して、再度登録を実施して下さい。 →電波の良い所に移動してから、授業出席登録を行って下さい。

✓ システム異常が発生しました。~再度登録を実施して下さい。
 →しばらく待ってから授業出席登録を行って下さい。

✓ エラーが発生しました。ログインしなおして下さい。~再度登録を実施して下さい。 →NDUアプリから一旦ログアウトして、再度ログインし直してから授業出席登録を 行って下さい。

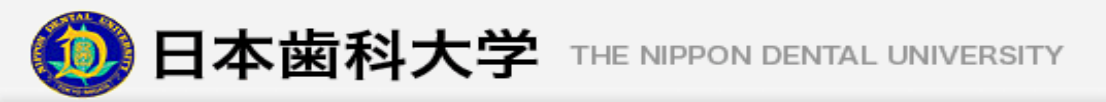

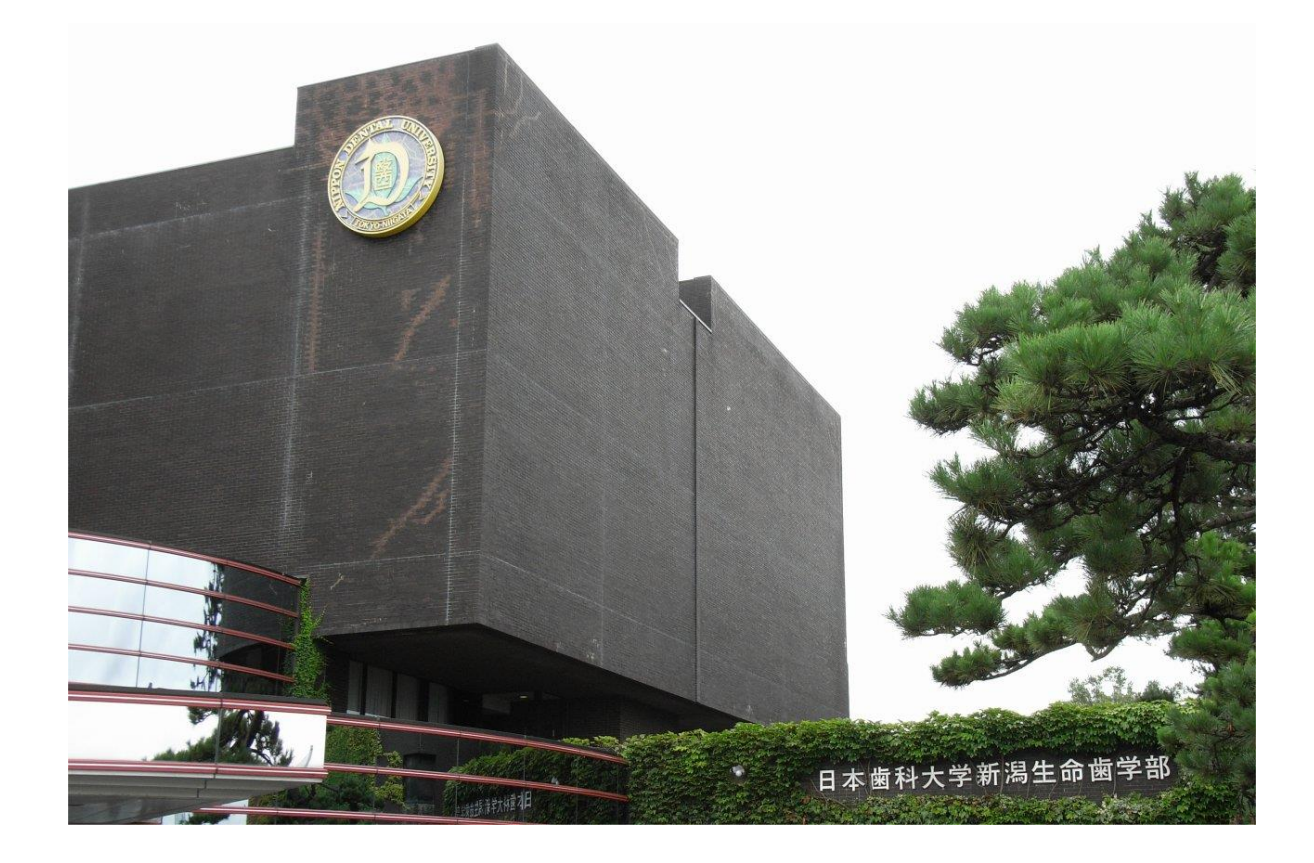

### 日本歯科大学 新潟生命歯学部

〒951-8580 新潟県新潟市中央区浜浦町 1-8 TEL.025-267-1500

本冊子の内容及びNDUモバイルアプリに 関するお問い合わせ E-Mail:info-mappli@ngt.ndu.ac.jp または 窓口:教務部・学生部窓口(9時~18時)